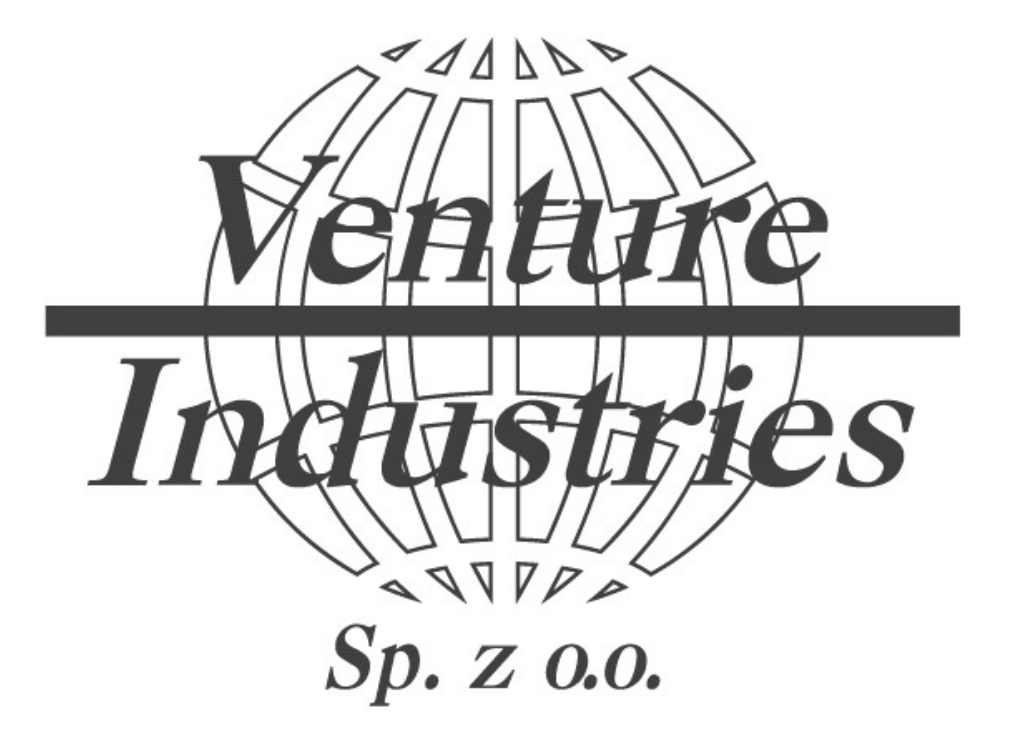

# INSTRUKCJA OBSŁUGI I MONTAŻU AVU EC DL

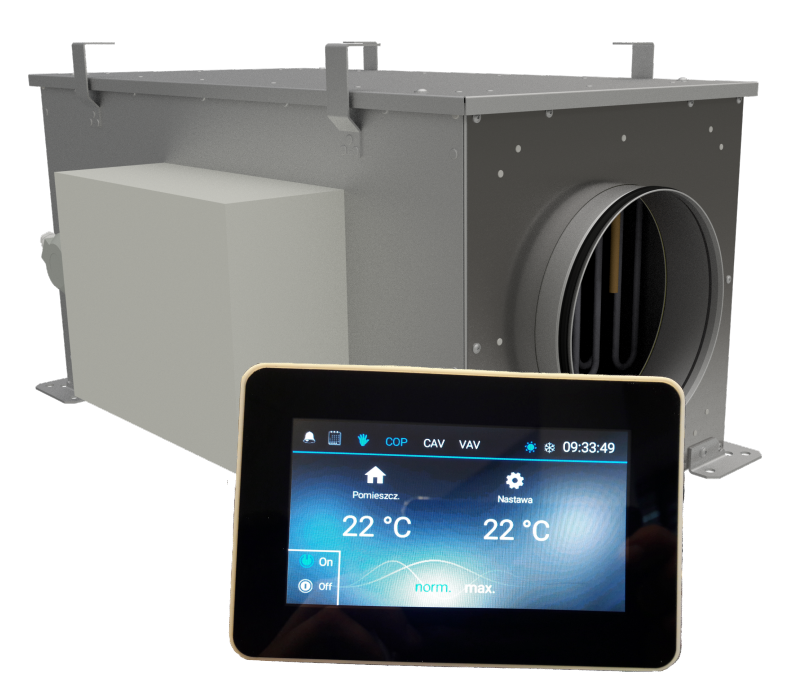

Venture Industries Sp. z o. o. ul. Mokra 27, 05-092 Łomianki – Kiełpin, Warszawa, Polska tel. (22) 7519550, 7512031 fax (22) 7512259, 7511202 e-mail: venture@venture.pl

Venture Industries Sp. z o.o. nie bierze odpowiedzialności za szkody powstałe w wyniku nieprzestrzegania zaleceń zawartych w niniejszym dokumencie oraz zastrzega sobie prawo do jego zmian i modyfikacji bez konieczności powiadamiania użytkownika.

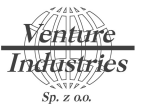

# Spis treści

| <ol> <li>Informacje ogólne</li> <li>1 1 Ostrzeżenie</li> </ol> |              | 4<br>⊿            |
|----------------------------------------------------------------|--------------|-------------------|
| 1 2 Zasady beznieczeństwa                                      |              | і<br>Л            |
| 1.3 Odbiór urządzenia i przechowywanie                         |              | <del>4</del><br>5 |
| 1.4 Gwarancia                                                  |              | 5                 |
| 2 Prezentacia zakresu produktów                                |              | د<br>م            |
| 2.1 Zakres                                                     |              | 6                 |
| 2.2 Główne elementy produktów                                  |              | 6                 |
| 3. Instalacja                                                  |              | 6                 |
| 3.1 Oznaczenia                                                 |              | 6                 |
| 3.2 Wymiary i waga                                             |              | 7                 |
| 3.3 Transport                                                  |              | 8                 |
| 3.4 Lokalizacja i montaż                                       |              | 8                 |
| 4. Podłączenie instalacji wentylacyjnej                        |              | 9                 |
| 4.1.Poulączenie kanalów                                        |              | 9                 |
| 4.2.Podłączenie instalacji olektrycznoj                        |              | 9                 |
| 5.1 Charakterystyka elektryczna                                |              | .10               |
| 5.2 Panel elektryczny – zasilanie                              |              | .11               |
| 5.3 Połączenie sterownika z wyświetlaczen                      | 1 touch 4,3" | .11               |
| 6. Panel – opis funkcji                                        |              | .12               |
| 6.1 Ekran główny                                               |              | .12               |
| 6.2 Ekrany dodatkowe                                           |              | . 13              |
| 6.3 Ekrany graficzne                                           |              | .13               |
| 6.4 Budowa MENU głównego                                       |              | .14               |
| 6.5 Wybór trybu pracy                                          |              | . 15              |
| 6.5.1. COP                                                     |              | . 15              |
| 6.5.2. CAV                                                     |              | . 15              |
| 6.5.3. VAV                                                     |              | .15               |
| 6.6 Wybór trybu - kalendarz / ręczny                           |              | . 15              |
| 6.7 Tryb chłodzenia                                            |              | .15               |
| 6.8.Kalendarz                                                  |              | .15               |
| 6.8.1. Dodanie punktu do kalendarza                            |              | .16               |
| 6.8.2. Dodanie wyjątku                                         |              | .17               |
| 6.9.Alarmy                                                     |              | .18               |
| 6.10. Opcja max                                                |              | .18               |
| 6.11. Wykres                                                   |              | .18               |
| 6.12. Wybór czujnika wiodącego                                 |              | . 19              |
| 6.13. Tryb zdalny                                              |              | .19               |
|                                                                |              |                   |

| AVU EC-2020-V1 |
|----------------|
|                |

| Venture<br>Industries                                                            | AVU EC-2020-V1              |
|----------------------------------------------------------------------------------|-----------------------------|
| 6.14. Korekcja temperatury                                                       | zujnika pomieszczeniowego19 |
| <ul><li>7 Główny moduł sterujący</li><li>7.3 Opis przyłączy</li></ul>            |                             |
| 7.2.Podłączenie czujników temp                                                   | eratury21                   |
| 7.3.Podłączenie przepustnicy                                                     |                             |
| 7.4. Podłączenie sygnałów zewnę                                                  | trznych dla VAV22           |
| 7.5 Podłączenie urządzenia mast                                                  | er - modbus RTU23           |
| <ol> <li>Rejestry MODBUS RTU</li> <li>8.1. Ustawienie parametrów tran</li> </ol> |                             |
| 8.1.1. Ustawienie adresu MO                                                      | DBUS24                      |
| 8.1.2. Ustawienie parametró                                                      | v transmisji24              |
| 8.2. Przykład odczytu rejestru                                                   | 25                          |
| 8.3. Tablica rejestrów                                                           |                             |
| 9. Konserwacja                                                                   |                             |
| 10. Usterki                                                                      |                             |
| 11. Eksploatacja                                                                 |                             |

### UWAGA: Przed podłączeniem AVU EC DL dokładnie przeczytaj instrukcję

### 1. Informacje ogólne

### 1.1 Ostrzeżenie

Produkt został wykonany zgodnie z zasadami bezpieczeństwa oraz regulacjami zawartymi w normach unijnych. Deklaracja WE wraz z instrukcją obsługi jest dostępna na stronie internetowej www.venture.pl Przed instalacją i użytkowaniem produktu należy uważnie przeczytać poniższą instrukcję, ponieważ zawiera ona istotne zasady bezpieczeństwa podczas instalacji, uruchomienia oraz konserwacji.

Po instalacji należy przekazać instrukcję dla klienta tak, aby była ona dostępna do dalszego wglądu. Urządzenie musi być obsługiwane (montaż, podłączenie, uruchomienie, konserwacja) przez wykwalifikowany personel, przy zastosowaniu zasad bezpieczeństwa, przepisów oraz regulacji.

Instalacja musi spełniać wymagania przedstawione w Dyrektywie o Kompatybilności Elektromagnetycznej 2014/30/UE i Dyrektywie Niskonapięciowej LVD 2014/35/UE.

Venture Industries nie ponosi odpowiedzialności za jakiekolwiek obrażenia ciała i/lub uszkodzenia mienia powstałe w wyniku niezastosowania się do zasad bezpieczeństwa lub gdy produkt został zmodyfikowany w jakikolwiek sposób.

Urządzenie AVU EC DL przeznaczone jest do jednoprzepływowej wentylacji oraz aplikacji wentylacyjnych w kuchniach oraz budynkach użytkowych.

Instalacja wewnątrz budynku (rekomendowana):

- Maksymalna stała temperatura powietrza: -20°C/+50°C
- Aby uniknąć uszkodzenia podzespołów elektronicznych (bardzo niska temperatura, kondensacja), wyłącznik bezpieczeństwa zlokalizowany na przednim panelu musi być w pozycji wskazującej na "ON", za wyjątkiem okresów konserwacji.
- Wilgotność względna maksymalnie 95%, bez kondensacji.
- Środowisko potencjalnie wybuchowe nie dotyczy.
- Środowisko o niskim zasoleniu, bez substancji wywołujących korozję.
- Temperatura pracy panel HMI 4,3": +10°C/+40°C.
- IP panel HMI 4,3": IP30

### 1.2 Zasady bezpieczeństwa

- Należy stosować odpowiednie środki ochrony osobistej przed rozpoczęciem jakichkolwiek działań.
- Przed instalacją urządzenia należy upewnić się, że konstrukcja montażowa wytrzyma ciężar jednostki oraz akcesoriów.
- Należy zapoznać się z oznaczeniami zlokalizowanymi na drzwiach i panelach:
- Urządzenie elektryczne/elementy wirujące/ zapylone filtry potencjalnie łatwopalne:

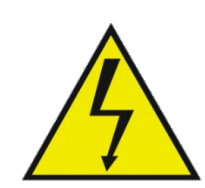

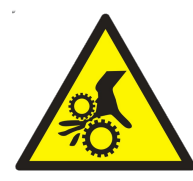

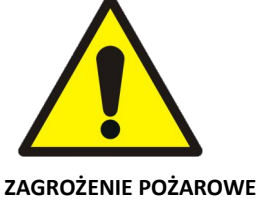

ZAPYLONE FILTRY SĄ ŁATWOPALNE

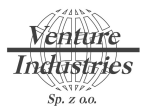

- Nie otwierać osłony / klapy dopóki zasilanie nie zostanie całkowicie odłączone za pomocą rozłącznika zamykanego na kłódkę, zlokalizowanego na urządzeniu.
- Jeśli mają zostać przeprowadzone prace nad urządzeniem, należy całkowicie odłączyć zasilanie za pomocą głównego wyłącznika. Należy upewnić się, że nikt przypadkowo ponownie nie uruchomi zasilania.
- Należy upewnić się, że podczas prac nad urządzeniem części ruchome pozostają w spoczynku.

Przed uruchomieniem urządzenia należy upewnić się że:

- We wnętrzu urządzenia oraz w jego najbliższym otoczeniu nie ma żadnych ciał obcych
- Wszystkie podzespoły zostały przymocowane w odpowiednich miejscach
- Wirnik nie ociera o obudowę i nic go nie blokuje
- Przewód uziemiający został podłączony
- Pokrywa zamykająca jest domknięta

#### 1.3 Odbiór urządzenia i przechowywanie

W przypadku jakiejkolwiek uszkodzenia, niezgodności, bądź całkowitego lub częściowego zniszczenia dostarczonego produktu, kupujący musi zgłosić reklamację w formie pisemnej podczas doręczenia.

Jeśli Kupujący nie zgłosi żadnych reklamacji podczas doręczenia, nie można podjąć żadnego późniejszego postępowania wobec Venture Industries. Produkt należy chronić od działania warunków atmosferycznych, uderzeń oraz zabrudzeń powstałych podczas transportu lub instalacji.

#### 1.4 Gwarancja

Produkty dostarczane przez Venture Industries podlegają 24-miesięcznej gwarancji – tylko części, od daty wystawienia faktury. Venture Industries zobowiązuje się do wymiany komponentów lub produktów uznanych za wadliwe przez serwis, za wyjątkiem uszkodzeń takich jak, szkody handlowe, straty moralne lub uszkodzenia pośrednie.

Gwarancja nie obowiązuje w przypadku awarii powstałej w wyniku niewłaściwego użytkowania, użytkowania niezgodnego z instrukcją, śladów normalnego zużycia, zaniedbania, braku monitorowania, braku konserwacji, niewłaściwego doboru instalacji, niewłaściwego przechowywania lub montażu.

W żadnym wypadku Venture Industries nie ponosi odpowiedzialności za jakiekolwiek zmodyfikowane, a nawet częściowo naprawione urządzenia.

Gwarancji nie podlegają części eksploatacyjne tj. filtry itp.

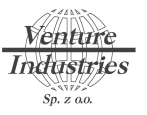

### 2. Prezentacja zakresu produktów

#### 2.1 Zakres

**Zastosowanie:** Dostarczanie świeżego, ogrzanego powietrza do budynków. Montaż na stojakach lub poprzez przymocowanie do wsporników, montaż w wewnątrz.

#### Modele:

AVU EC 200 DL 500m<sup>3</sup>/h, moc grzewcza 6,5 kW AVU EC 250 DL 1000m<sup>3</sup>/h, moc grzewcza 13,5 kW AVU EC 315 DL 2000m<sup>3</sup>/h, moc grzewcza 27 kW AVU EC 355 DL 3000m<sup>3</sup>/h, moc grzewcza 39 kW AVU EC 400 DL 4000m<sup>3</sup>/h, moc grzewcza 60 kW

#### Sterownik komunikacyjny złożony/połączony, gotowy do podłączenia:

Przepływ zmienny (VAV), przepływ stały (CAV), stałe ciśnienie (COP). Regulacja temperatury za pomocą zintegrowanego sterownika, dedykowanego dla AVU EC DL. Modbus komunikuje się przez port RS485. Dołączone zdalne sterowanie dotykowe panel HMI 4,3".

#### 2.2 Główne elementy produktów

Zastosowana instalacja dla nagrzewnicy/grzałki: elektryczna

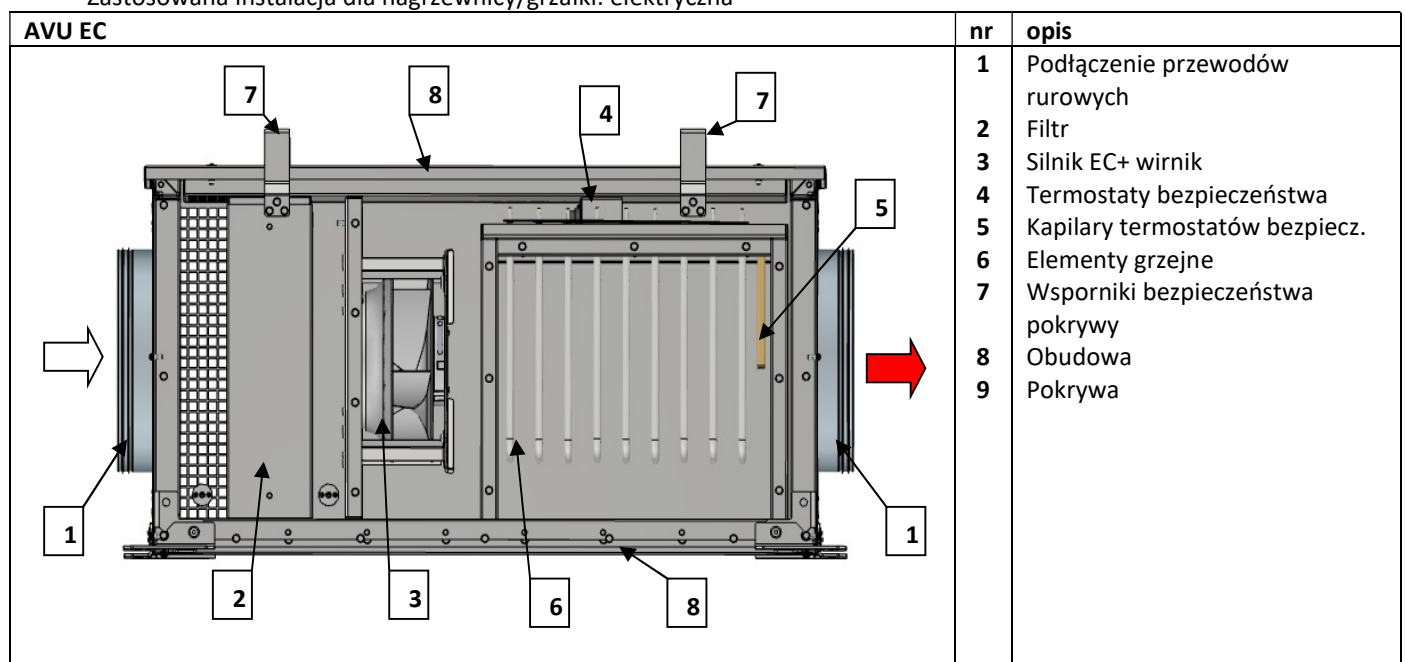

#### 3. Instalacja

#### 3.1 Oznaczenia

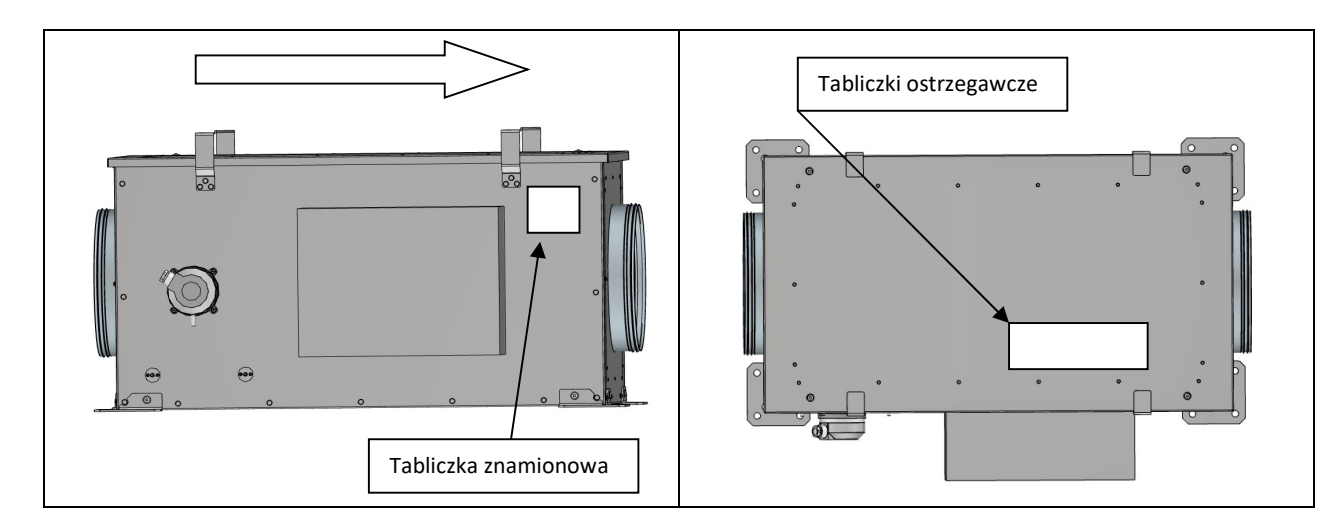

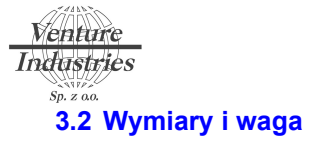

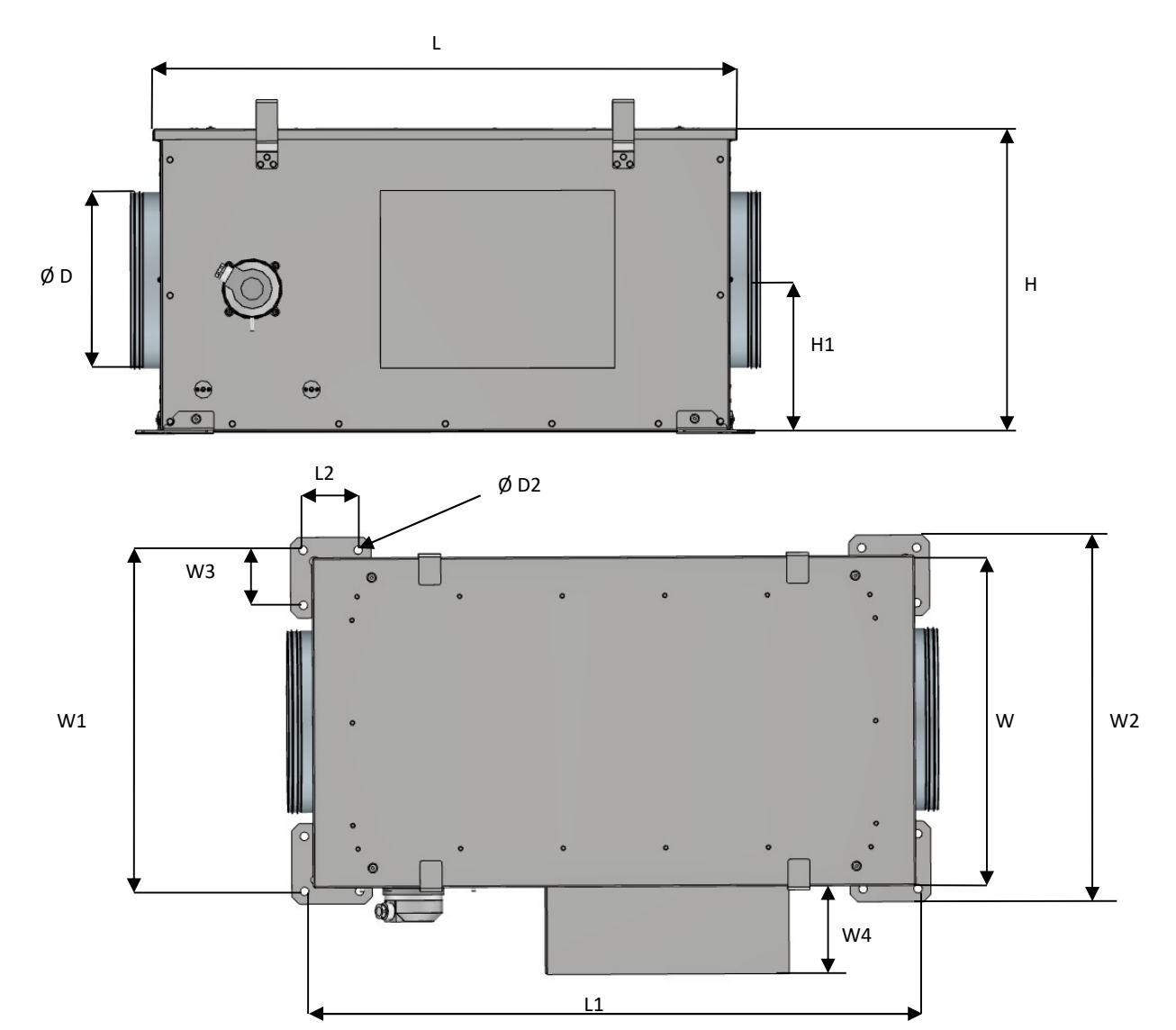

#### Wymiary

| Model         | L    | н     | w    | L1   | L2   | D2   | D    | H1   | W1   | W2   | W3   | W4  |
|---------------|------|-------|------|------|------|------|------|------|------|------|------|-----|
|               | [mm] | [mm]  | [mm] | [mm] | [mm] | [mm] | [mm] | [mm] | [mm] | [mm] | [mm] |     |
| AVU 200 EC DL | 732  | 400   | 526  | 747  | 75   | 12   | 200  | 200  | 546  | 581  | 75   | 155 |
| AVU 250 EC DL | 822  | 432,5 | 450  | 837  | 75   | 12   | 250  | 215  | 465  | 500  | 75   | 155 |
| AVU 315 EC DL | 1484 | 521   | 686  | 1500 | 75   | 12   | 315  | 258  | 701  | 736  | 75   | 190 |
| AVU 350 EC DL | 1625 | 591   | 789  | 1640 | 75   | 12   | 350  | 293  | 804  | 839  | 75   | 200 |
| AVU 400 EC DL | 2087 | 731   | 990  | 2100 | 75   | 12   | 400  | 363  | 1004 | 1039 | 75   | 200 |

### Waga

| Model         | kg  |
|---------------|-----|
| AVU 200 EC DL | 45  |
| AVU 250 EC DL | 51  |
| AVU 315 EC DL | 63  |
| AVU 350 EC DL | 80  |
| AVU 400 EC DL | 110 |

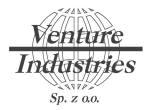

### 3.3 Transport

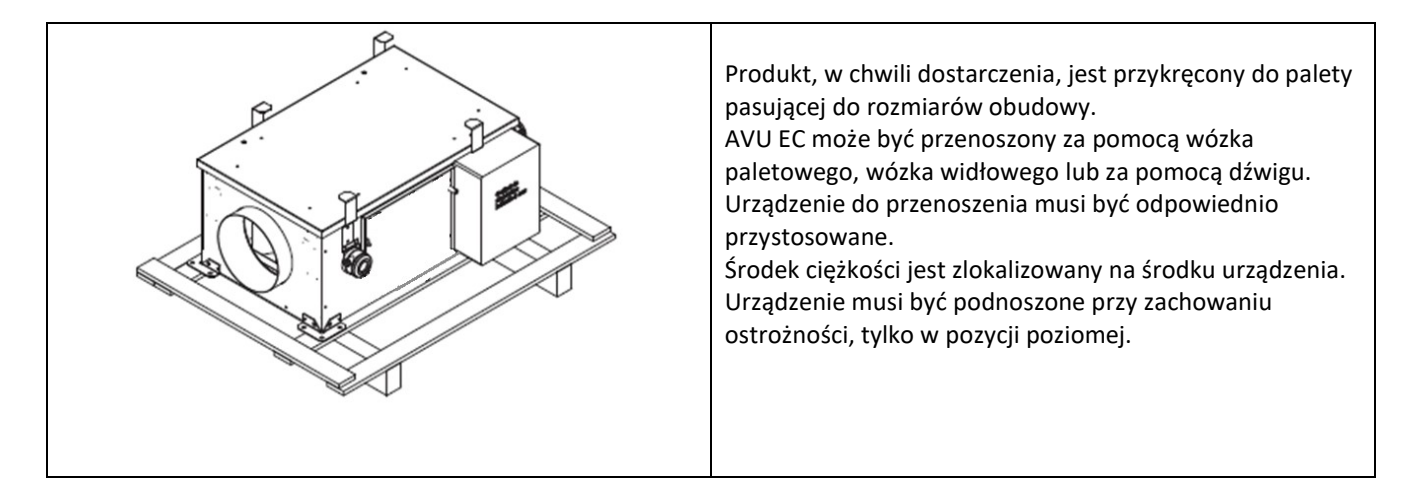

#### 3.4 Lokalizacja i montaż

AVU EC DL musi zostać usytuowany w pozycji poziomej, na gładkiej, odpowiednio wytrzymałej powierzchni. Centrala jest przeznaczona do instalacji wewnątrz pomieszczenia.

W każdym przypadku należy stosować kanały, akcesoria okablowania oraz środki ochrony przed drganiami. Należy również przewidzieć odpowiednią ilość miejsca na zdjęcie paneli oraz konserwację urządzenia (filtr, wentylator, nagrzewnica/grzałka). Nie należy umieszczać urządzenia w pobliżu ściany, aby uniknąć rozchodzenia się drgań.

Obudowa musi być przymocowana do stabilnej konstrukcji, przy użyciu wszystkich przewidzianych do tego otworów. Upewnić się, że konstrukcja jak i kotwy przeznaczone do montażu, są w stanie wytrzymać wagę urządzenia.

Montaż powinien zostać wykonany na podstawie wibroizolowanej, a okablowanie powinno zawierać tuleje elastyczne.

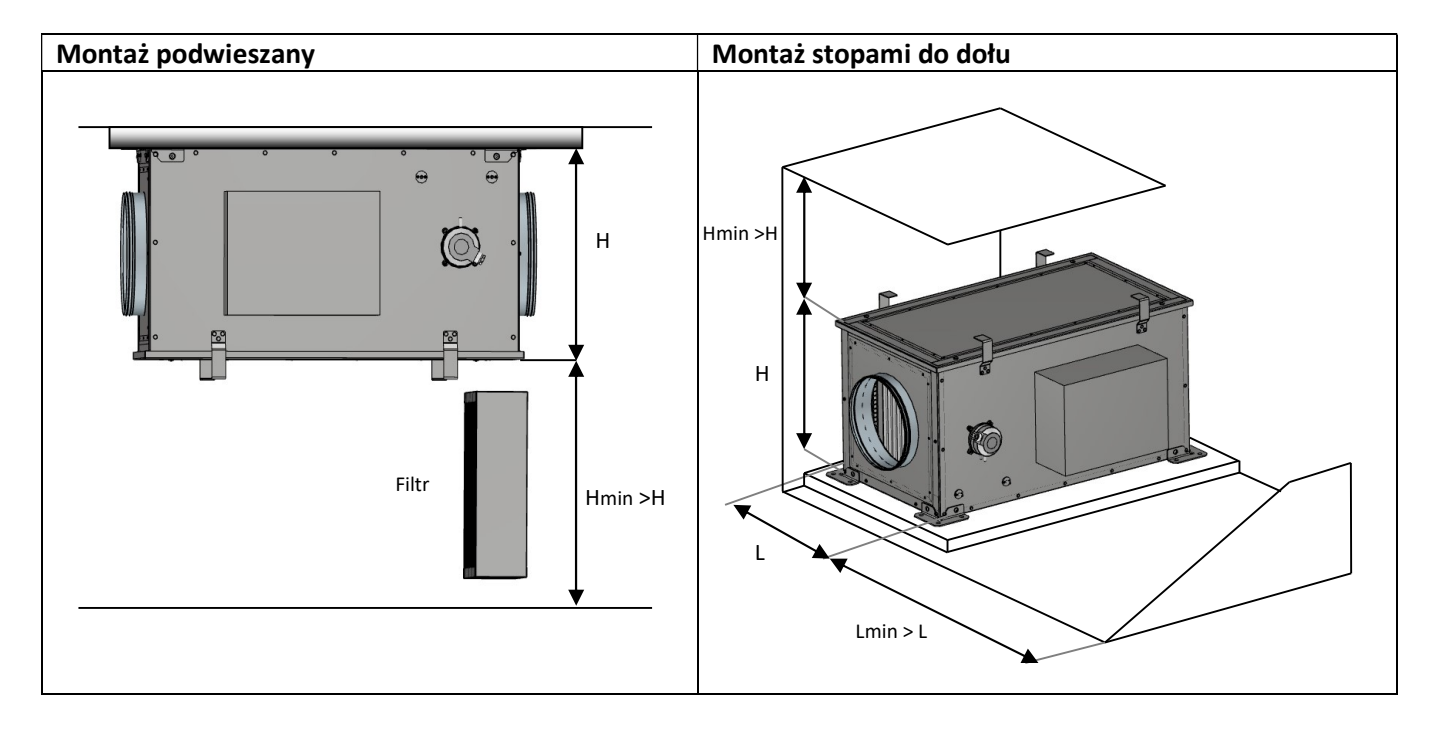

Jeśli obudowa przymocowana jest do sufitu, należy zainstalować uprzednio cztery dostarczone wsporniki bezpieczeństwa. Pozwalają one na przesunięcie obudowy na bok, dzięki czemu możliwe jest wyjęcie oraz wymiana filtra. Aby całkowicie usunąć pokrywę, przesuń ją na bok.

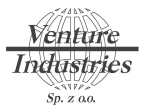

### 4. Podłączenie instalacji wentylacyjnej

#### 4.1. Podłączenie kanałów

Kanały nie powinny wywierać żadnych mechanicznych ograniczeń na urządzenie.

Nie należy zmniejszać średnicy kanałów przewodowych na wyjściu. Z drugiej strony, średnica kanałów może zostać zwiększona w celu zmniejszenia prędkości przepływu i tym samym ograniczenia oporów hydraulicznych, zużycia energii i poziomu emitowanego hałasu. W zależności od konfiguracji instalacji oraz oczekiwanego poziomu hałasu, koniecznie może być zastosowanie tłumika. Należy uważać na uszczelnienie na całej długości sieci, od wlotów do wylotów. Należy używać akcesoriów z uszczelkami.

Kanał ze świeżym powietrzem musi być izolowany w każdym przypadku, aby uniknąć wycieków i kondensacji. Poziom izolacji musi zostać poprawiony szczególnie w nieogrzewanych pomieszczeniach.

Obowiązujące przepisy muszą być przestrzegane we wszystkich przypadkach jako minimalny wymóg.

#### 4.2. Podłączenie akcesoriów

Dla każdego podłączenia elektrycznego w puszcze przyłączeniowej AVU EC: zwróć uwagę na punkt 7, główny moduł sterujący. Regulacja CAV, VAV i COP (patrz punkt 6.5).

#### Przepustnica z siłownikiem

Należy rozważyć zastosowanie przepustnicy z siłownikiem z ochroną przeciwko niskim temperaturom, zamontowanej w instalacji świeżego powietrza. Jeśli to możliwe, należy użyć przepustnicy z dodatkowym uszczelnieniem. Centrala AVU jest wyposażona w sygnał do wysterowania przepustnicy (sygnał bezpotenciałowy)

#### Czujniki temperatury

Centrala AVU EC DL wyposażona jest w 3 czujniki temperatury powietrza: powietrza zewnętrznego, nawiewanego do pomieszczenia oraz czujnika pomieszczeniowego, który znajduje się przy panelu HMI. Czujniki powietrza zewnętrznego oraz nawiewangeo są dostarczane wraz z centralą lecz nie są one fabrycznie podłączone do skrzynki elektrycznej.

#### Czujnik różnicy ciśnienia

Czujnik różnicy ciśnienia dostarczany jest wraz z centralą – fabrycznie podłączony w układzie CAV. Aby czujnik działał w systemie COP należy odłączyć od czujnika wężyki wchodzący do wejścia "+" I "-", a następnie podłączyć wężyk przychodzący z kanału wylotowego do wejścia "+" (wężyk dla trybu COP nie jest dostarczany w zestawie).

W układzie VAV czujnik różnicy ciśnienia jest taki sam jak dla CAV (oba wężyki podłączone do czujnika)

#### Czujnik jakości powietrza do pomiaru stężenia CO2

Centrala umożliwia współpracę z czujnikami jakości powietrza w trybie VAV. Centrala posiada 3 wejścia sterowane sygnałem bezpotencjałowym w trybie 1 z 3, należy przez to rozumieć, że tylko jeden sygnał może być podany do sterowania. Jeśli nastąpi podanie dwóch sygnałów centrala przyjmie jako brak wysterowania.

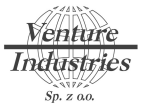

### 5. Podłączenie instalacji elektrycznej

#### 5.1 Charakterystyka elektryczna

Przewody od zasilania lub od akcesoriów muszą przechodzić przez przepusty kablowe znajdujące się boku szafy sterującej.

|               | Parametry elektryczne centrali                  |                    |                        |                        |  |  |
|---------------|-------------------------------------------------|--------------------|------------------------|------------------------|--|--|
| Model         | Max. prędkość obrotowa<br>wentylatora [obr/min] | Częstotliwość [Hz] | Napięcie zasilania [V] | Max. pobór mocy<br>[W] |  |  |
|               | 3220                                            | 50Hz               | 1-fazowe 230V +PF      | 6 650                  |  |  |
|               | 3220                                            | 50112              | 2 fazowa 400V + NUDE   | 12 800                 |  |  |
| AVU EC 250 DL | 3220                                            | 50HZ               | 3-1a20We 400V + N+PE   | 13 800                 |  |  |
| AVU EC 315 DL | 3220                                            | 50Hz               | 3-fazowe 400V + N+PE   | 27 400                 |  |  |
| AVU EC 355 DL | 3220                                            | 50Hz               | 3-fazowe 400V + N+PE   | 40 300                 |  |  |
| AVU EC 400 DL | 3220                                            | 50Hz               | 3-fazowe 400V + N+PE   | 61 400                 |  |  |

|               | Nagrzewnica                      |                              |                                                 |                                                |  |  |
|---------------|----------------------------------|------------------------------|-------------------------------------------------|------------------------------------------------|--|--|
| Model         | Moc całkowita<br>nagrzewnicy[kW] | llość elementów<br>grzejnych | Napięcie pojedynczego<br>elementu grzejnego [V] | Moc pojedynczego<br>elementu grzejnego<br>[kW] |  |  |
| AVU EC 200 DL | 6,5                              | 4                            | 230V                                            | 1,5                                            |  |  |
| AVU EC 250 DL | 13,5                             | 9                            | 230V                                            | 1,5                                            |  |  |
| AVU EC 315 DL | 27                               | 9                            | 400V                                            | 3                                              |  |  |
| AVU EC 355 DL | 39                               | 6+6                          | 400V                                            | 3,5+3                                          |  |  |
| AVU EC 400 DL | 60                               | 24                           | 400V                                            | 2,5                                            |  |  |

Wewnątrz urządzeń AVU EC DL zamontowana jest nagrzewnica podłączona do sterownika. Lokalizacja termostatów oraz restart ręcznego termostatu:

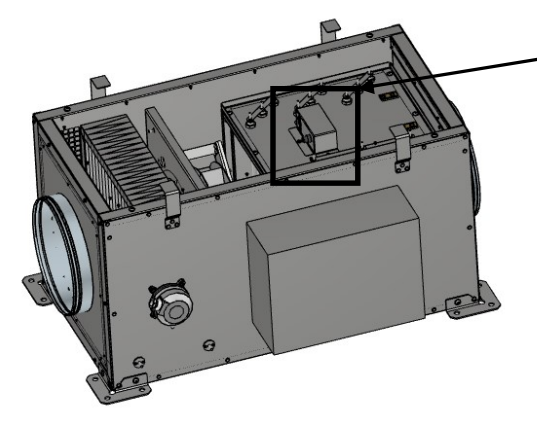

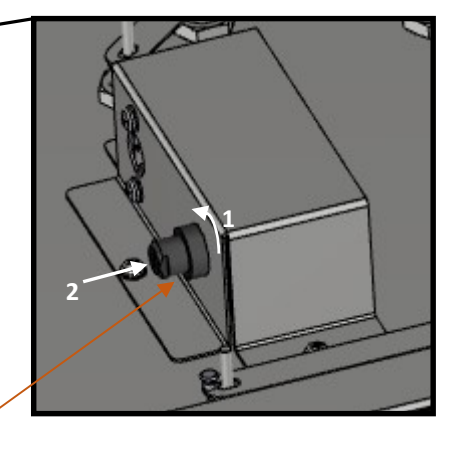

RESET

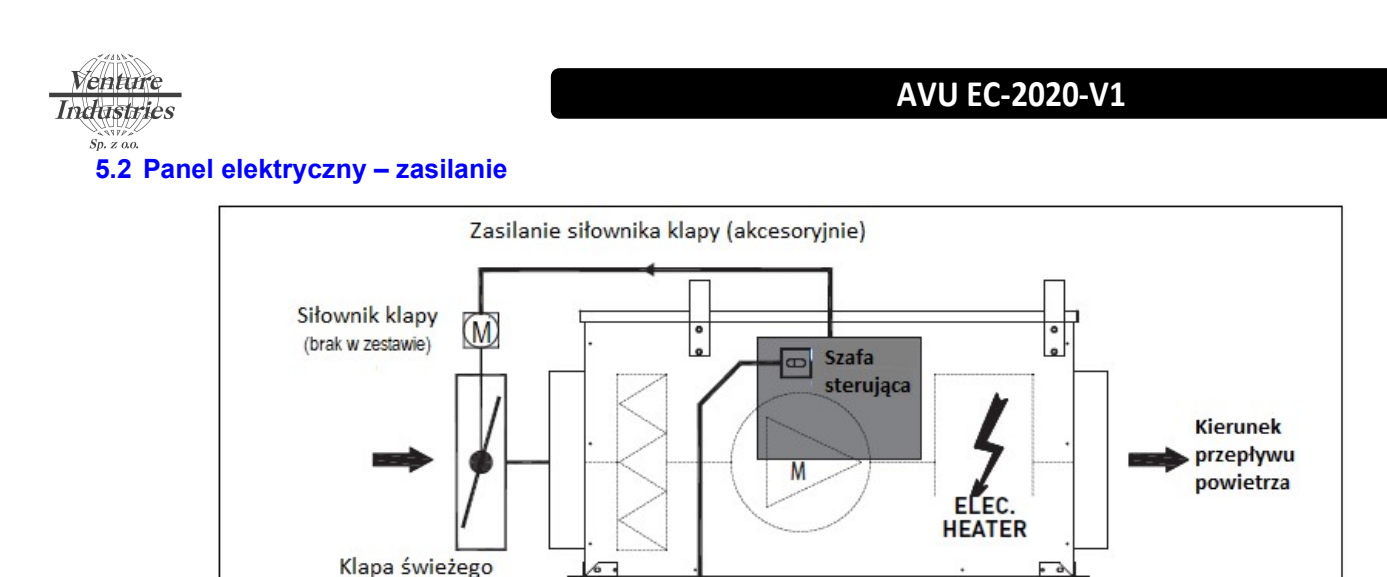

Główne źródło zasilania (klient)

### 5.3 Połączenie sterownika z wyświetlaczem touch 4,3"

i przeciążeń.

powietrza (brak w zestawie)

Wyświetlacz touch 4,3" dostarczany jest bez przewodu połączeniowego do sterownika. W tym celu należy wyposażyć się w przewód UTP cat. 5e 4x2x0,5mm2, piny A i B należy podłączyć parą skręcaną w celu przedłużenia ekranowania sygnału. Panel touch 4,3" wyposażony jest w 4 zaciski samozaciskowe, dla przewodu 0,75mm2. Od strony sterownika przewód od panelu podłącza się za pomocą złączki śrubowej 0,5-1,5mm2 (blok złączki od panelu wyjmowana z gniazda sterownika)

UWAGA: Obwód zasilania AVU EC należy zabezpieczyć przed skutkami zwarć

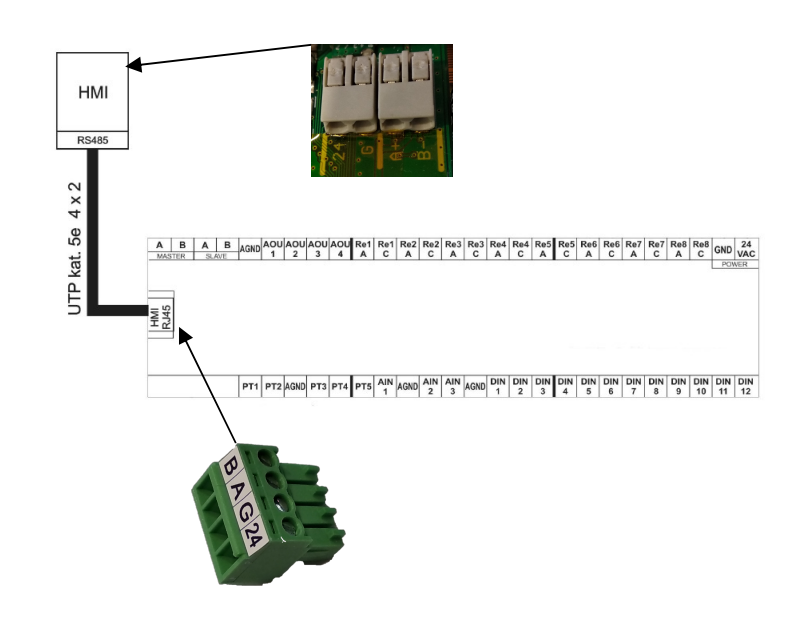

Schemat podłączenia

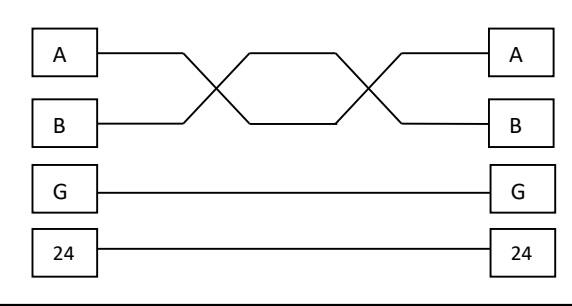

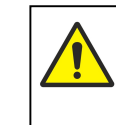

UTP cat. 5e 4x2x0,5mm2 długość przewodu max. 100m (przewód nie wchodzi w skład zestawu)

tel. (22) 751 95 50

www.venture.pl

fax. (22) 751 22 59

11/29

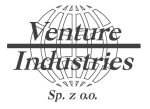

Wymiary mocowania i wyświetlacza touch 4,3"

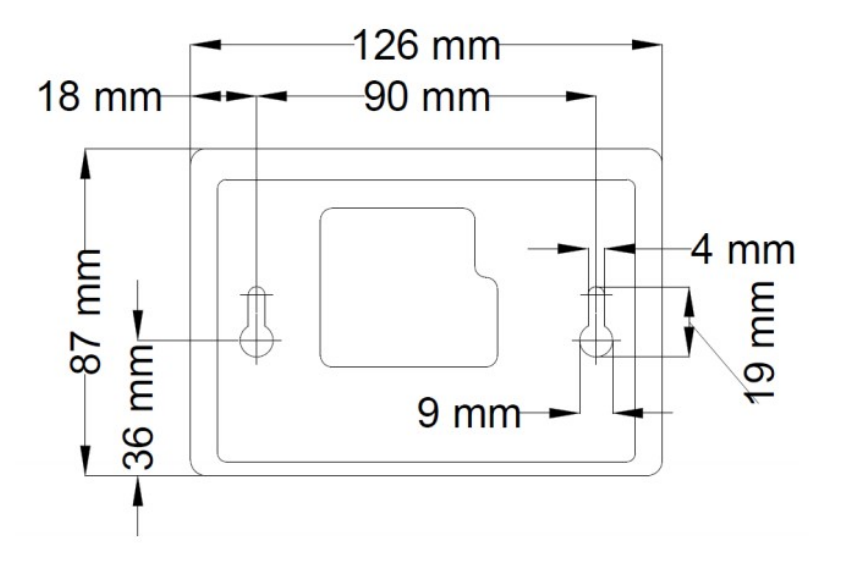

### 6. Panel – opis funkcji

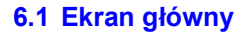

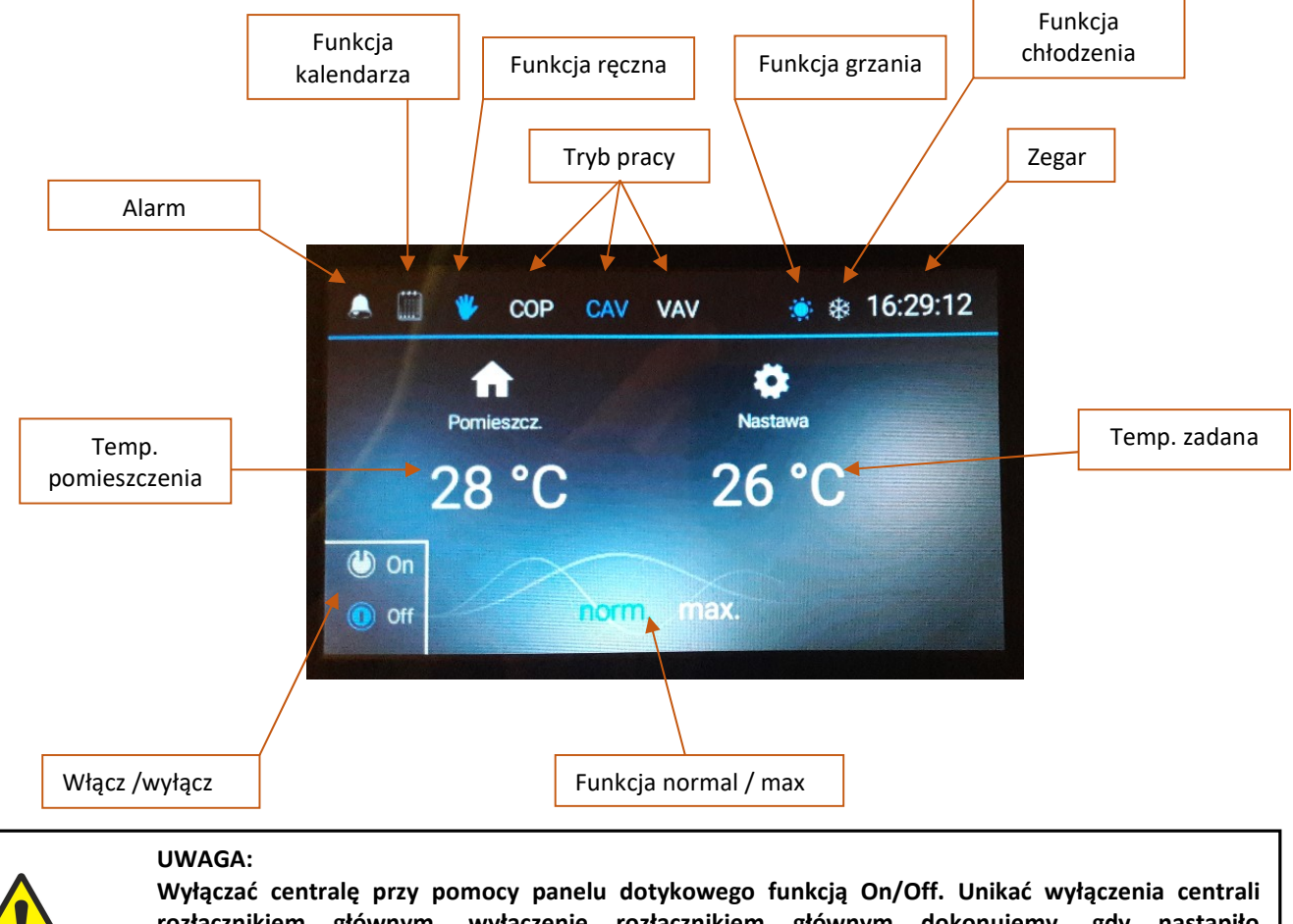

rozłącznikiem głównym, wyłączenie rozłącznikiem głównym dokonujemy, gdy nastąpiło wychłodzenie elementów grzejnych. Przy wyłączeniu przez panel dotykowy, wentylator pracuję jeszcze ok. 2 min w celu wystudzenia elementów grzejnych.

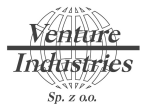

#### 6.2 Ekrany dodatkowe

W celu wyświetlenia ekranów dodatkowych należy nacisnąć palcem na ekran a następnie przesunąć.

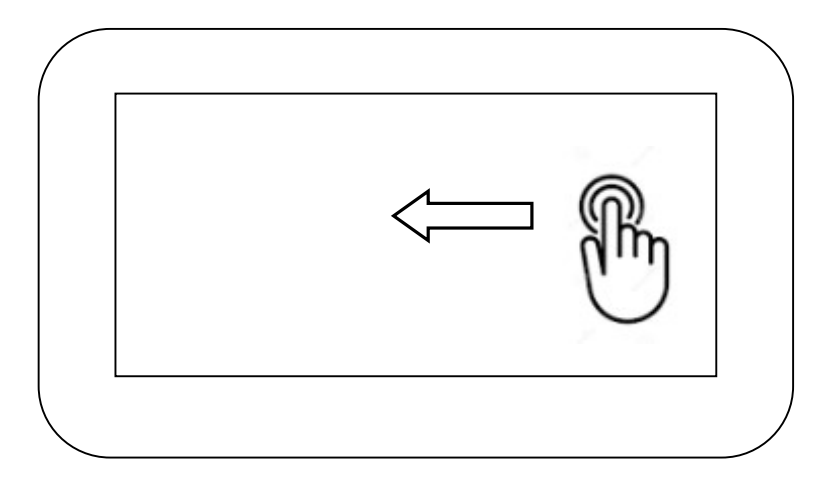

Dla trybów COP, CAV dostępnych jest 3 ekrany (przesuwanie lewo <-> prawo).

### 6.3 Ekrany graficzne

Dostęp do graficznych ekranów odbywa się przez naciśnięcie i przesunięcie w dół.

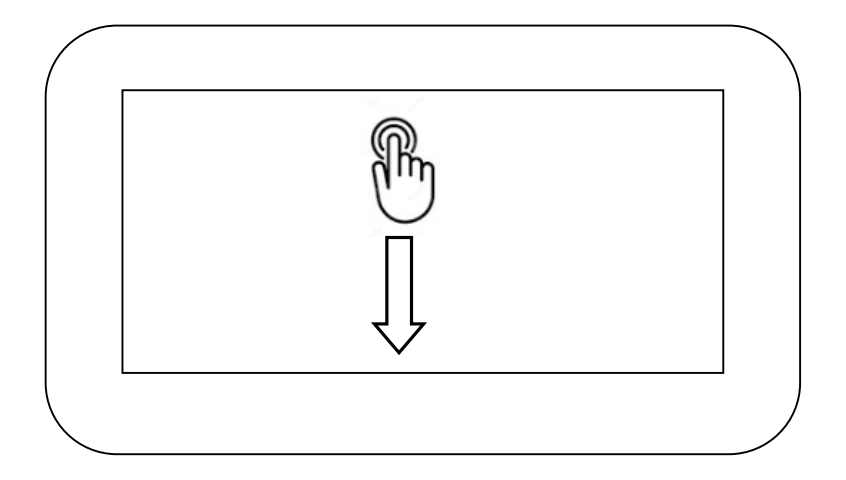

W ekranach graficznych możliwy jest dostęp do:

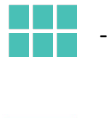

- EKRANY

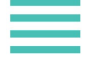

- MENU

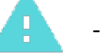

- ALARMY

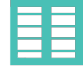

- KALENDARZ

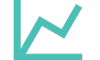

WYKRESY

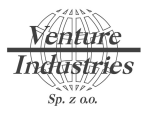

### 6.4 Budowa MENU głównego

| Struktura | MENU            |                            |             | Uwagi                   |
|-----------|-----------------|----------------------------|-------------|-------------------------|
| MENU      |                 |                            |             |                         |
|           | Czas            |                            |             |                         |
|           |                 | Data                       |             |                         |
|           |                 | Czas                       |             |                         |
|           | Kalendarz       | _                          |             |                         |
|           | <u> </u>        | Temperatura                |             |                         |
|           |                 | Ciśnienie                  |             |                         |
|           |                 | Wydajność m³/h             |             |                         |
|           |                 | Chłodzenie                 |             |                         |
|           | Је́гук          |                            |             |                         |
|           |                 |                            |             |                         |
|           |                 | DE                         |             |                         |
|           | Czujnik wiodacy |                            |             |                         |
|           |                 | Pomieszczeniowy            |             |                         |
|           |                 | Nawiewny                   |             |                         |
|           | Wydainości VAV  |                            |             |                         |
|           |                 | Wydajność 1                |             |                         |
|           |                 | Wydajność 2                |             |                         |
|           |                 | Wydajność 3                |             |                         |
|           | Menu serwisowe  |                            |             | Tylko po wpisaniu hasła |
|           | ↓               |                            |             | (domyślne hasło 1111)   |
|           |                 | Wejścia cyfrowe            |             |                         |
|           |                 |                            | DIN_1       |                         |
|           |                 |                            | DIN_2       |                         |
|           |                 |                            | DIN_3       |                         |
|           |                 |                            | DIN_4       |                         |
|           |                 |                            | DIN_5       |                         |
|           |                 |                            | DIN_6       |                         |
|           |                 |                            | DIN_7       |                         |
|           |                 |                            | DIN_8       |                         |
|           |                 |                            | DIN_9       |                         |
|           |                 |                            | DIN_10      |                         |
|           |                 |                            |             |                         |
|           |                 | Waiścia analogowa          | DIN_12      |                         |
|           |                 |                            |             |                         |
|           |                 |                            |             |                         |
|           |                 |                            | AIN 3       |                         |
|           |                 | Weiścia Pt1000             |             |                         |
|           |                 |                            | PT 1        |                         |
|           |                 |                            | PT_2        |                         |
|           |                 |                            | PT_3        |                         |
|           |                 |                            | PT_4        |                         |
|           |                 |                            | PT_5        |                         |
|           |                 | Czujnik HMI                |             |                         |
|           |                 | Wyjścia cyfrowe            |             |                         |
|           |                 |                            | DQ_1        |                         |
|           |                 |                            | DQ_2        |                         |
|           |                 |                            | DQ_3        |                         |
|           |                 |                            | DQ_4        |                         |
|           |                 |                            |             |                         |
|           |                 |                            |             |                         |
|           |                 |                            |             |                         |
|           |                 | Wyiścia analogowe          |             |                         |
|           |                 |                            | AO 1        |                         |
|           |                 |                            | AQ 2        |                         |
|           |                 |                            | AQ 3        |                         |
|           |                 |                            | AQ 4        |                         |
|           |                 | Współczynnik K             |             |                         |
|           |                 | Tryb zdalny/lokalny        |             |                         |
|           |                 | Regulator PID              |             |                         |
|           |                 |                            | Ciśnienie   |                         |
|           |                 |                            | Temperatura |                         |
|           |                 | Zabezp. zamroż.            |             |                         |
|           |                 | Zmień hasło                |             |                         |
|           |                 | Przywróć ustawienia domyś. |             |                         |

14/29 tel. (22) 751 95 50

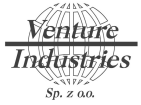

#### 6.5 Wybór trybu pracy

Wyboru trybu pracy dokonujemy przyciskami na ekranie głównym COP, CAV, VAV. Podświetlenie na kolor niebieski informuje o aktywnym trybie.

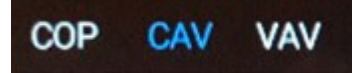

#### 6.5.1. COP

Tryb COP – utrzymuje zadaną wartość ciśnienia (Pa) np. w kanale wylotowym, w tym celu należy odpowiednio doprowadzić ciśnienie z kanału wylotowego przy zastosowaniu rurki i podłączyć do czujnika różnicy ciśnienia pod zacisk "+", wcześniej demontując dwie rurki podłączone do wejść "+" "-" czujnika. Dodatkowo przestawić zakres czujnika różnicy ciśnienia, dwa przełączniki w pozycję "0".

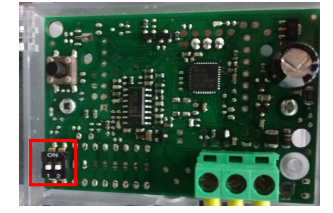

COP działa z kalendarzem i trybem ręcznym.

#### 6.5.2. CAV

Tryb CAV – utrzymuje stały przepływ (m<sup>3</sup>/h), domyślnie centrala jest przystosowana do tego trybu pracy, nie jest wymagane przepinanie rurek przy czujniku ciśnienia. CAV działa z kalendarzem i trybem ręcznym.

#### 6.5.3. VAV

Tryb VAV – utrzymywanie zmiennego przepływu powietrza uzależnionego od zewnętrznych czujników/ sygnałów wchodzących do wejść sterownika (patrz punkt 7.1), Ustawienie trzech wartości przypisanych do wejść cyfrowych ustawia się w menu głównym (patrz punkt 6.4). Jedynie jedno wejście może być aktywne, gdy będzie więcej wejść aktywnych system przyjmie VAV=0.

#### 6.6 Wybór trybu - kalendarz / ręczny

Centrala umożliwia pracę w trybie kalendarzowym lub ręcznym. Przełączanie pomiędzy trybem kalendarzowym a ręcznym odbywa się za pomocą ikon na ekranie głównym. Podświetlenie ikony na kolor niebieski wskazuje na aktualny tryb pracy.

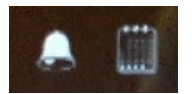

#### 6.7 Tryb chłodzenia

Centrala została wyposażona w tryb chłodzenia zarówno w trybie kalendarzowym jak i ręcznym. Funkcja w trybie ręcznym jest aktywna, jeśli ikona trybu chłodzenia jest podświetlona na kolor niebieski oraz jest spełniony warunek:

Tp - Tch > Tz

Tp – temperatura pomieszczenia Tch - temperatura chłodzenia (temp. chłodzenia ustawiana menu głównym, patrz punkt 6.4) Tz – temperatura zewnętrzna

Tch- podawana jest jako różnica w stopniach o ile ma schłodzić w odniesieniu do temperatury Tp (temp. pomieszczenia

/ nawiewu)

Dla trybu chłodzenia w menu głównym ustawiamy maksymalną prędkość wentylatora z jaką będzie pracował w trybie chłodzenia wyrażoną w %. W trybie chłodzenia działa tylko wentylator, nagrzewnica jest wyłączona.

#### 6.8. Kalendarz

Dostęp do kalendarza graficznego możliwy jest przez menu graficzne (patrz punkt 6.3). Kalendarz składa się z czterech części, każda część reprezentuje poszczególne parametry do ustawienia: temperatura, ciśnienie (tryb pracy COP), wydajności (tryb pracy CAV), chłodzenia.

www.venture.pl

15/29

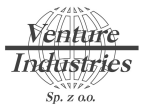

#### 6.8.1. Dodanie punktu do kalendarza

Punkt do kalendarza graficznego dodaje się przez naciśnięcie znaczka 🕂. Aby pojawił się dolny pasek należy przycisnąć panel w jego dolnej części.

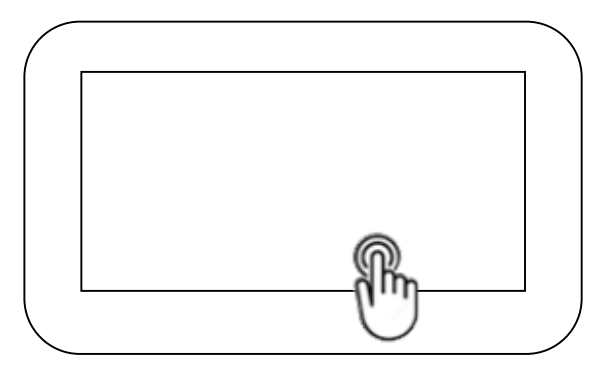

| ~~ | Pn Wt śr≫               |
|----|-------------------------|
| 00 |                         |
| 01 |                         |
| 02 |                         |
| 03 |                         |
| 04 |                         |
| 05 |                         |
| 06 |                         |
| 07 |                         |
| 7  | 🚺 🚺 Temperatura 🛛 🕂 📋 X |

Przed dodaniem punktu do kalendarzu należy sprawdzić i ustawić odpowiedni dzień tygodnia.

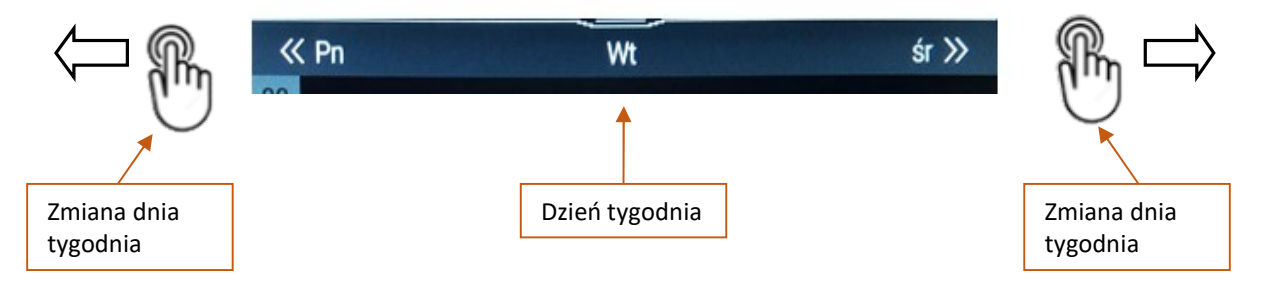

Następnie wybieramy do którego parametru owdołuje się kalendarz.

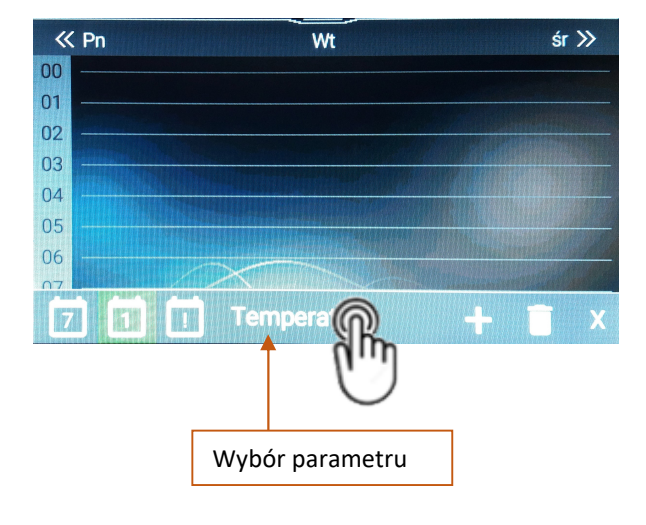

16/29 tel. (22) 751 95 50

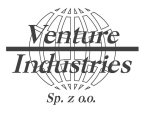

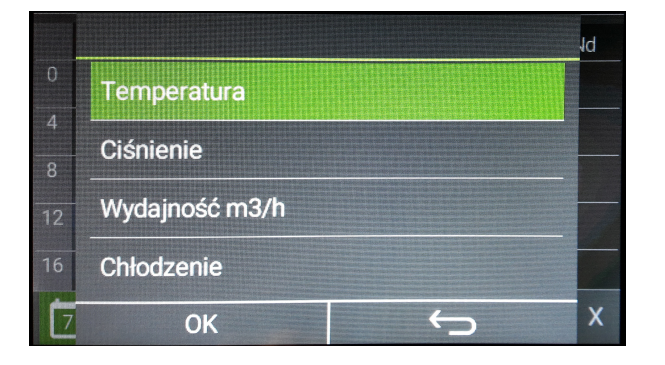

Po wybraniu parametru przechodzimy do dodania punktu do kalendarza 🗔, należy określić czas oraz wartość parametru.

Kalendarz będzie działał na sasadzie pętli zamkniętej. Przykład dodadnia dwóch punktów z wartościami temperatury.

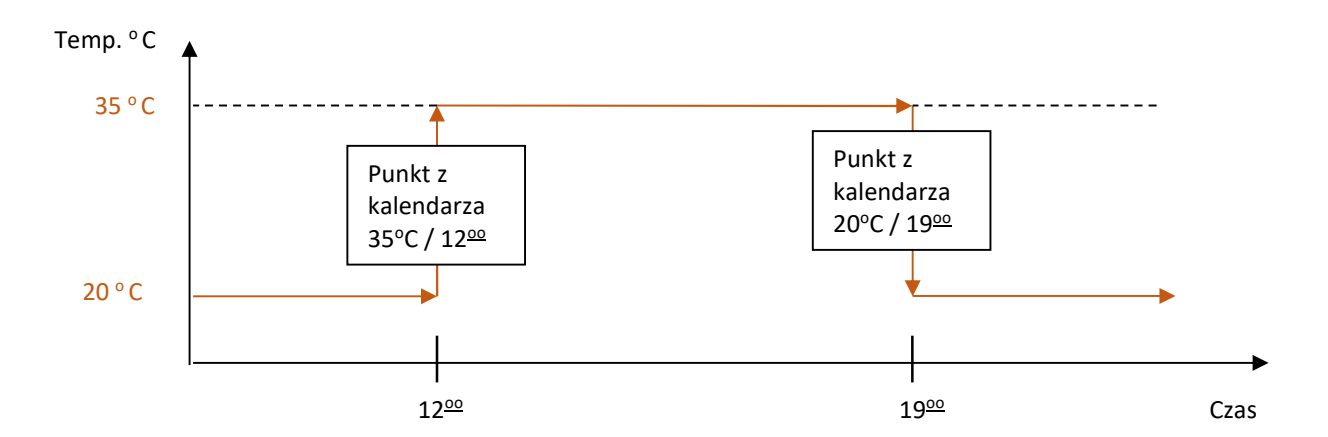

#### 6.8.2. Dodanie wyjątku

Kalendarz umożliwia dodanie wyjątku uzlaeżnionego od daty i posiada większy priorytet niż kalednarz z punktu 6.8.1. Przykład stosowania to np. okres wakacji.

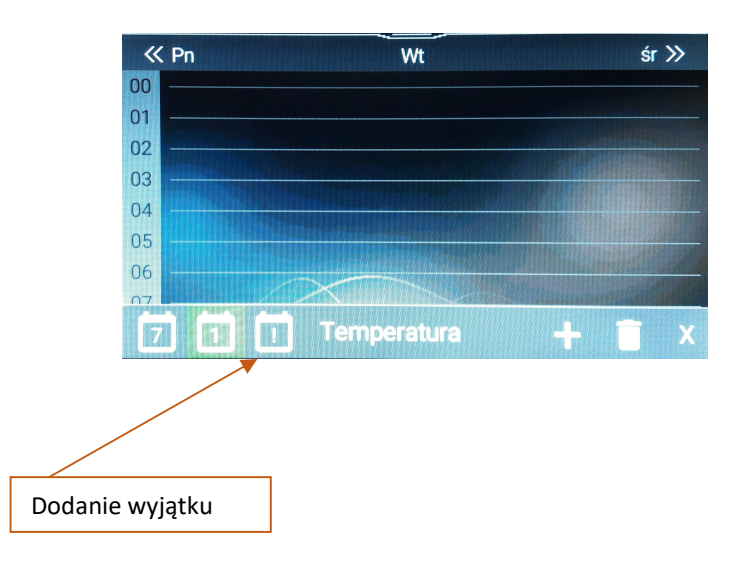

tel. (22) 751 95 50

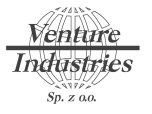

### 6.9. Alarmy

Przy wystąpieniu alarmu następuję wyłączenie wentylatora oraz elementu grzejnego i wyświetlenie ikony alarmu 🐣

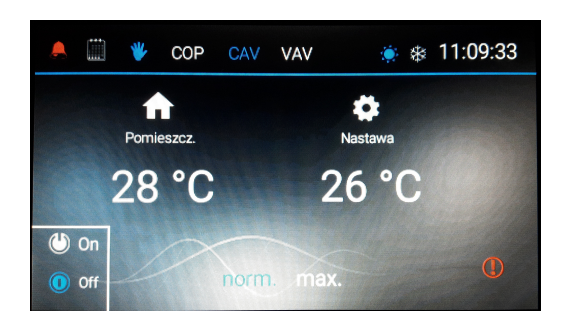

Kasowanie alarmu odbywa się za pomocą przyciśnięcia ikony 🛈, skasowanie alarmu jest możliwe tylko po usunięciu przyczyny wystąpienia stanu alarmowego.

W każdej chwili jest możliwość sprawdzenia aktualnych alarmów oraz alarmów historycznych, możliwość taką udostępnia nam menu graficzne (patrz punkt 6.3).

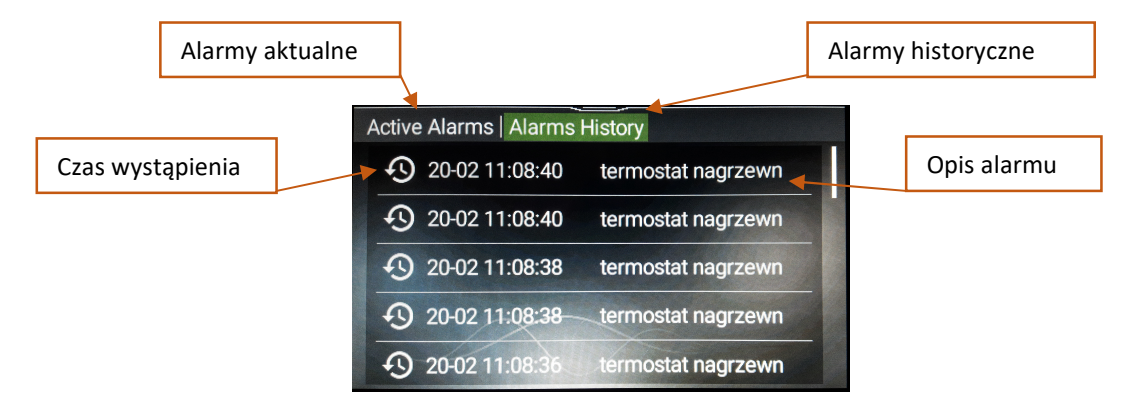

#### 6.10. Opcja max.

Opcja max. pozwala na szybkie przełączenie wartości zadanej z ekranu głównego na wartość max. wcześniej zadeklarowaną w menu głównym. Wykorzystywana jest najczęściej do szybkiego przełączania ręcznego w chwili dużego zapotrzebowania na wymianę powietrza.

#### 6.11. Wykres

Panel pozwala nam stworzyć/wykreślić wykres temperatur oraz ciśnienia mierzonego przez czujnik różnicowy. W celu uruchomienia wykresu przechodzimy do menu graficznego (patrz punkt 6.3).

| °C     |          |      |      |         | -  | PT_1  |
|--------|----------|------|------|---------|----|-------|
| 23.9 - |          |      | 1=   |         | -  | PT_2  |
|        | -        | 1º   |      |         |    |       |
| 22.8 - |          |      | and  |         |    |       |
| 21.8 - |          |      |      |         |    |       |
|        | 0.51.22  | 10-2 | 2.55 | 12.16.  | 20 | Time  |
| U      | 18:51:32 | 10.5 | 5.00 | 12.10.4 | 20 | IIIIe |

(Przedstawienie wykresów PT1, PT2)

PT 1 – temperatura zewnętrzna

- PT 2 temperatura nawiewu
- PT 6 temperatura pomieszczenia
- Pa ciśnienie z czujnika różnicowego

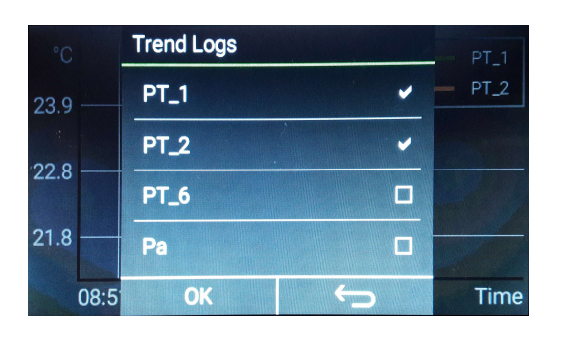

(Wybór zmiennych do wykresu)

www.venture.pl

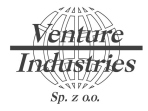

#### 6.12. Wybór czujnika wiodącego

Czujnik wiodący jest to czujnik do którego będzie ustawiana/ regulowana temperatura zadana. Wybór czujnika wiodącego dokonujemy przez menu główne (patrz punkt 6.4)

#### 6.13. Tryb zdalny

Układ regulacji centrali umożliwia sterowanie zdalne przez protokół MODBUS RTU, przy wykorzystaniu interfejsu RS485. Wyboru trybu zdalnego dokonujemy przez menu główne (patrz punkt 6.4). Zmianę parametrów przez rejestry MODBUS są możliwe w trybie lokalnym jak i zdalnym z pewnymi wykluczeniami w trybie lokalnym (patrz punkt 7.3).

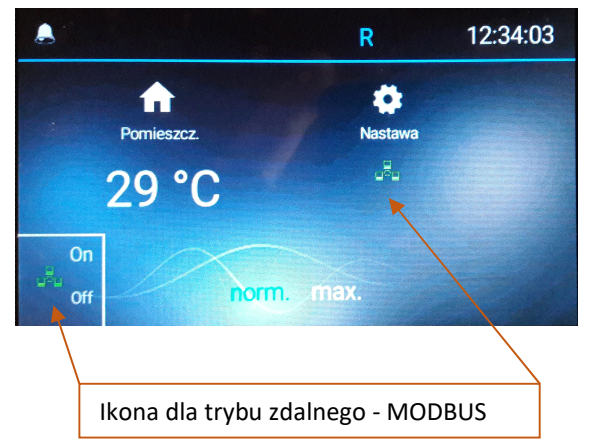

### 6.14. Korekcja temperatury czujnika pomieszczeniowego

W celu korekcji temperatury czujnika wbudowanego w panel, należy przejść do ustawień zawansowanych. W menu głównym przyciskamy panel w trzech miejscach naraz (przy aktywnym podświetleniu).

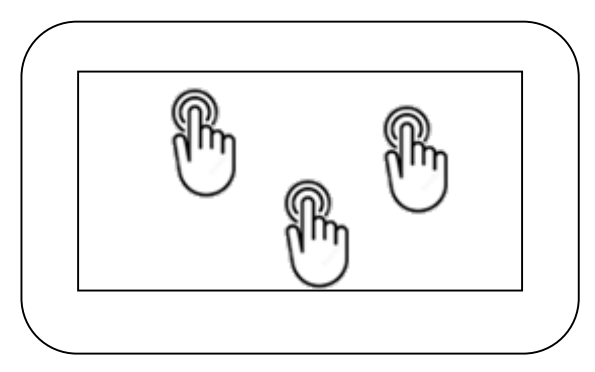

Ustawienia korekcji temperatury czujnika pomieszczeniowego dokonujemy za pomocą "T sensor offset"

| MI Settings $ angle$ |                 |
|----------------------|-----------------|
| Minimal brightness   | 10 %            |
| Maximal brightness   | 90 %            |
| Active time          | 15 s            |
| After activ.time     | Alarms/1st page |
| T sensor offset      | 2.0 °C          |

Wyjścia z menu dokonujemy zgodnie z opisem w punkcie 10.1.2

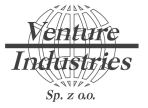

### 7 Główny moduł sterujący

### 7.3 Opis przyłączy

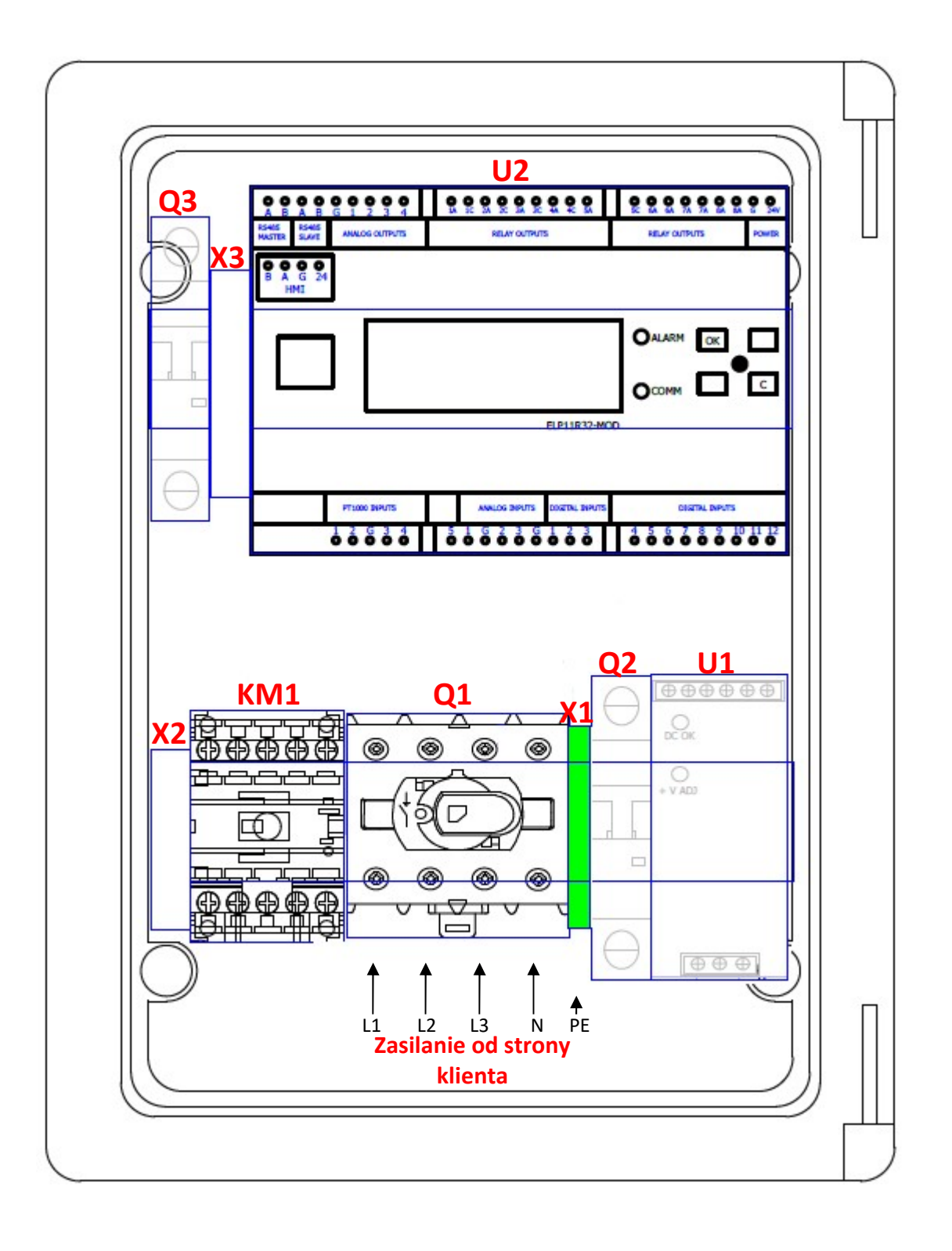

| Oznaczenie | Przeznaczenie                                                                      |
|------------|------------------------------------------------------------------------------------|
| Q1         | Rozłącznik główny, do pinów L1, L2, L3, N rozłącznika należy doprowadzić zasilanie |
| KM1        | Stycznik zasilania obwodu nagrzewnicy                                              |
| X1         | Przewód PE                                                                         |
| Q1         | Zabezpieczenie nadprądowe dla obwodu sterowania (zasilacz)                         |
| U1         | Zasilacz impulsowy, nap. wyjściowe 24VDC                                           |
| Q2         | Zabezpieczenie silnika wentylatora                                                 |
| U2         | Jednostka sterująca                                                                |

| Oznaczenie | Gniazdo        | Piny          | Przeznaczenie                                             |  |  |
|------------|----------------|---------------|-----------------------------------------------------------|--|--|
| Q1         |                | L1, L2, L3, N | Zasilanie 3x400V 50Hz                                     |  |  |
| X1         |                | X1-1          | Przewód PE, złącze 4mm2                                   |  |  |
| U2         | PT1000 INPUTS  | 1–GND         | Czujnik temperatury zewnętrznej                           |  |  |
| U2         | PT1000 INPUTS  | 2–GND         | Czujnik temperatury nawiewu                               |  |  |
| U2         | RELAY          | 1A–1C         | Styk bezpotencjałowy – sterowanie dla przepustnicy        |  |  |
|            | OUTPUTS        |               | świeżego powietrza                                        |  |  |
| U2         | DIGITAL INPUTS | 9 – (+24)     | Zewnętrzny sygnał ON/OFF, sygnał +24V = on, brak napięcia |  |  |
|            |                |               | +24V powoduje wyłączenie centrali                         |  |  |
| U2         | DIGITAL INPUTS | 10 – (+24)    | Prędkość 1 dla trybu pracy VAV centrali, podanie +24VDC   |  |  |
|            |                |               | uruchamia prędkość 1                                      |  |  |
| U2         | DIGITAL INPUTS | 11 – (+24)    | Prędkość 2 dla trybu pracy VAV centrali, podanie +24VDC   |  |  |
|            |                |               | uruchamia prędkość 2                                      |  |  |
| U2         | DIGITAL INPUTS | 12 – (+24)    | Prędkość 3 dla trybu pracy VAV centrali, podanie +24VDC   |  |  |
|            |                |               | uruchamia prędkość 3                                      |  |  |
| X3         |                | X3-2          | Wspólny pin napięcia +24V dla wejść cyfrowych sterownika  |  |  |
| U2         | RS 485 MASTER  | А, В          | Do podłączenia urządzenia Master w sieci modbus RTU/ RS   |  |  |
|            |                |               | 485                                                       |  |  |

Kolumny koloru szarego przeznaczone do połączenia przez klienta.

### 7.2. Podłączenie czujników temperatury

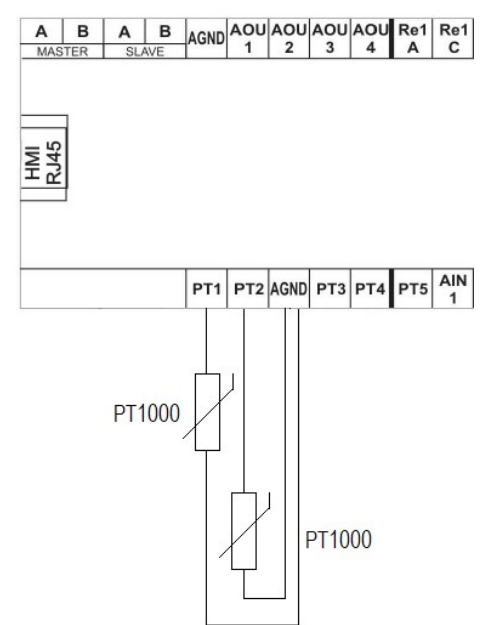

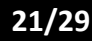

### 7.3. Podłączenie przepustnicy

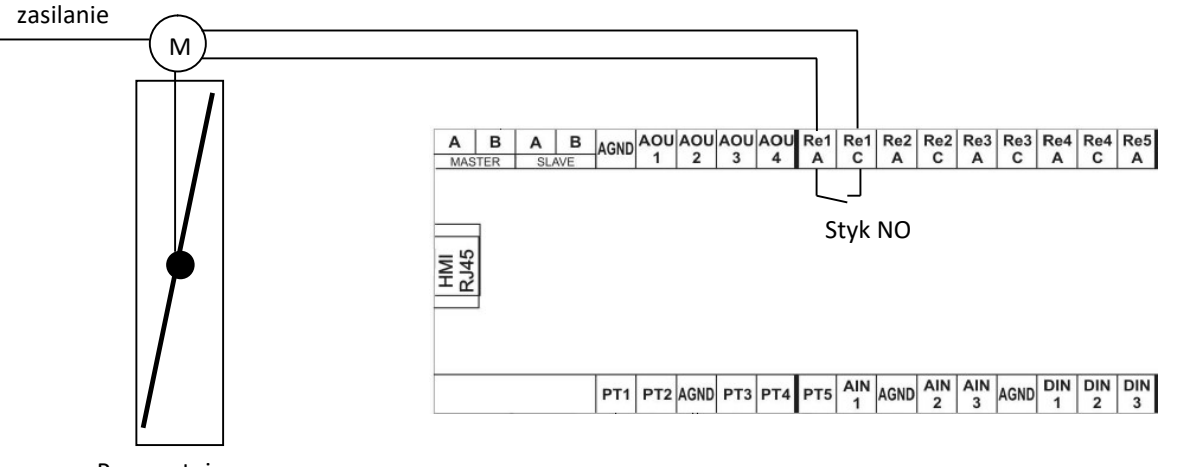

Przepustnica (brak w zestawie)

### 7.4. Podłączenie sygnałów zewnętrznych dla VAV

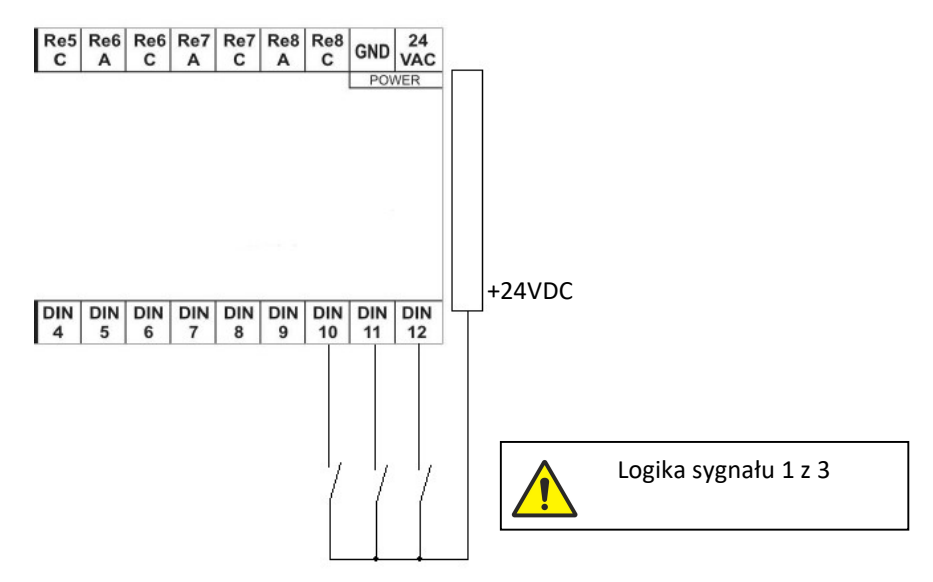

Venture

Industries Sp. z ao.

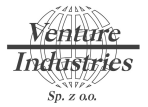

### 7.5 Podłączenie urządzenia master - modbus RTU

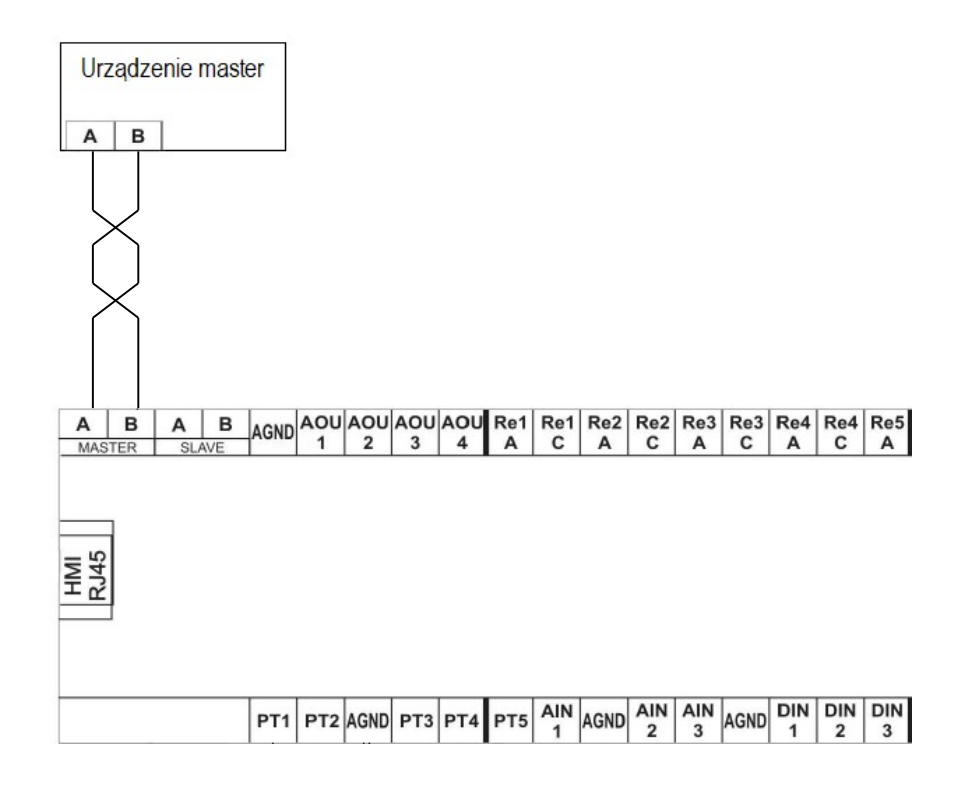

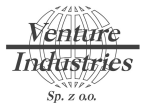

### 8. Rejestry MODBUS RTU

#### 8.1. Ustawienie parametrów transmisji

#### 8.1.1. Ustawienie adresu MODBUS

Ustawienia dokonujemy za pomocą przełączników pod sterownikiem, kodowanie przełączników w systemie heksadecymalnym.

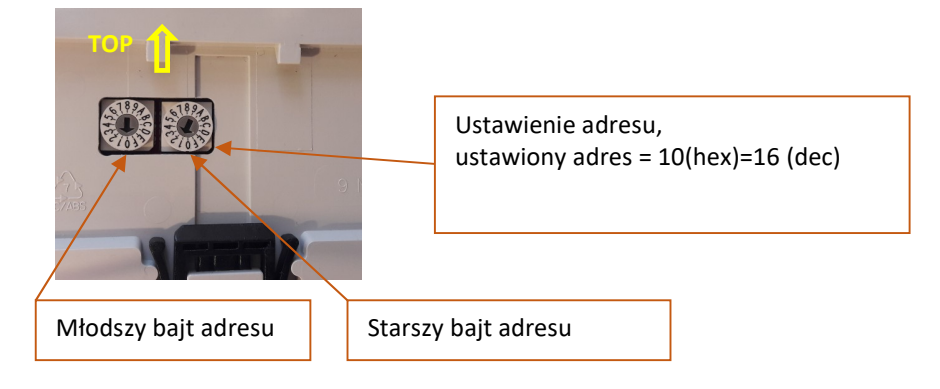

#### 8.1.2. Ustawienie parametrów transmisji

W menu głównym przyciskamy panel w trzech miejscach naraz (przy aktywnym podświetleniu). ->COMMUNICATION SETTINGS ->RS-485 MASTER COM.SETTINGS.

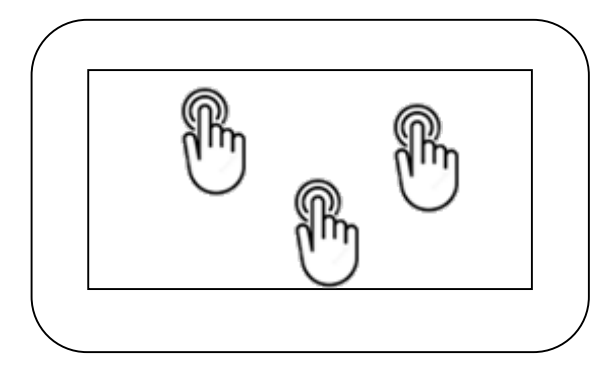

Wyjście z menu konfiguracyjnego, w tym celu należy wykonać trzy pozycje,

- 1- Sprawdzenie pozycji w menu (HMI Settings)
- 2- Kliknięcie i przytrzymanie palcem
- 3- Przesunięcie palcem w prawą stronę

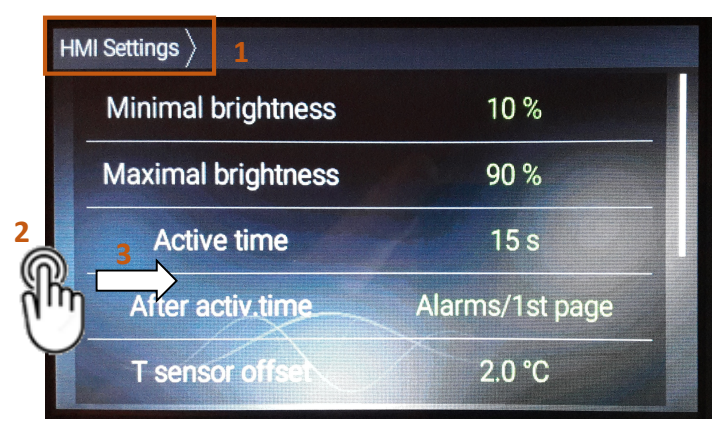

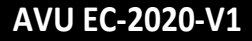

Venture Inclustries <sub>Sp. z 00</sub>.

### 8.2. Przykład odczytu rejestru

Odczyt w trybie lokalnym rejestru 200 (dec), rejestr przechowuje zadaną temperaturę.

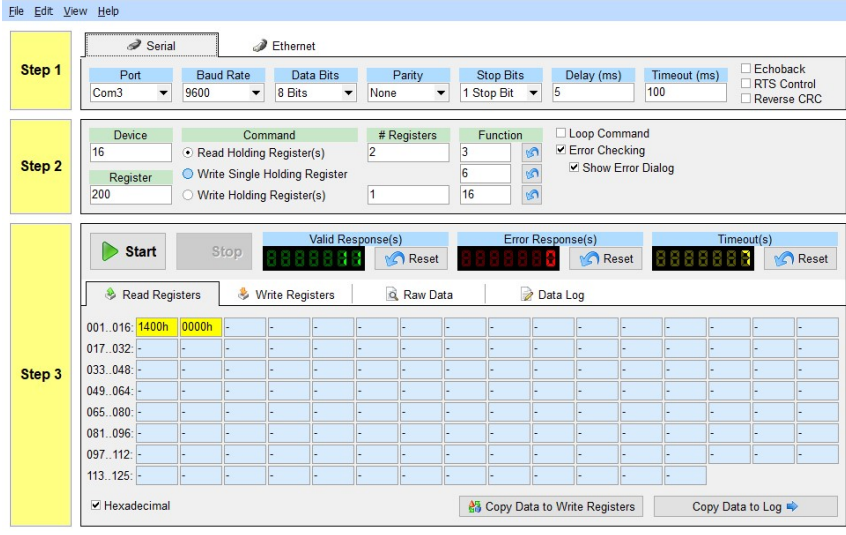

Zmienna temperatura jest przetrzymywana w dwóch rejestrach 16 bitowych, zmienna to typ FIXED 32 bitowy.

W celu odczytania zmiennej, której zakres dziesiętnie nie przekracza 255 (dec), można odczytać pierwszy rejestr 16 bitowy. Wartość odczytana jest zmienną FIXED zapisaną w kodzie heksadecymalnym dzielimy przez 100 (hex) lub 256 (dec). Podobna sytuacja, lecz w trybie odwrotnym jest przy zapisie, przed zapisem zmienną należy pomnożyć przez 100 (hex) lub 256 (dec).

Zmienna FIXED, która przekracza wartość 255(dec), należy pobierać jako zmienną 32 bitową z dwóch rejestrów 16 bitowych a następnie zamienić młodszy rejestr 16 bitowy ze starszym rejestrem 16 bitowym.

Przykład odczytu rejestru w trybie lokalnym- wartość zadana wydajności

|        | al Seria                                                                                                    | I                                        | Ì                                                                                                    | Ethernet                                                                                                    |                      |                                                                                                    |      |          |                                                                                                    |                                               |                  |                       |        |      |                     |
|--------|----------------------------------------------------------------------------------------------------|------------------------------------------|----------------------------------------------------------------------------------------------------|----------------------------------------------------------------------------------------------------|----------------------|----------------------------------------------------------------------------------------------------|------|----------|----------------------------------------------------------------------------------------------------|-----------------------------------------------|------------------|-----------------------|--------|------|---------------------|
| step 1 | Port                                                                                                    | Baud                                     | Rate                                                                                                    | Data B                                                                                                    | Bits                 | Parity                                                                                                    |      | Stop Bit | s                                                                                                    | Delay (n                                      | ns)              | Timeout               | t (ms) | Ech  | oback               |
|        | Com3 🔻                                                                                                    | 9600                                     | •                                                                                                    | 8 Bits                                                                                                    | •                    | None                                                                                                    | ▼ 1  | Stop Bit | • 5                                                                                                    | 5                                             |                  | 100                   |        | Reve | Control<br>erse CRC |
|        | Device                                                                                                    |                                          | Com                                                                                                    | nmand                                                                                                    |                      | # Registe                                                                                                    | s    | Functio  | n                                                                                                    | Loop C                                        | ommano           | i                     |        |      |                     |
| ten 2  | 16                                                                                                    | • Read                                   | Holding                                                                                                    | Register(s)                                                                                                    |                      | 2                                                                                                    | 3    |          | 3                                                                                                    | Error Cl                                      | necking          | lialaa                |        |      |                     |
| nep z  | Register                                                                                                    | ○ Write                                  | e Single I                                                                                                    | Holding Reg                                                                                                    | ister                |                                                                                                    | 6    |          | 5                                                                                                    |                                               | EITOFL           | Jalog                 |        |      |                     |
|        | 204                                                                                                    | O Write                                  | e Holding                                                                                                    | Register(s                                                                                                    | )                    | 1                                                                                                    | 16   | 5        | 5                                                                                                    |                                               |                  |                       |        |      |                     |
|        | 😣 Read Reg                                                                                                    | isters                                   | & w                                                                                                    | /rite Registe                                                                                                    | ers                  | Raw                                                                                                    | Data |          | Data                                                                                                    | a Log                                         |                  |                       |        |      |                     |
|        | Read Reg                                                                                                    | isters                                   | & w                                                                                                    | /rite Registe                                                                                                    | ers                  | Raw                                                                                                    | Data |          | Data                                                                                                    | a Log                                         |                  |                       |        |      |                     |
|        | Read Reg<br>001016: A500h<br>017.032: -                                                                                                    | isters<br>0002h                          | & w                                                                                                    | /rite Registe                                                                                                    | ers -                | Raw                                                                                                    | Data | -        | Data                                                                                                    | a Log<br>-                                    | -                | -                     | -      | -    | -                   |
| Sten 3 | Read Reg<br>001016: A500h<br>017032: -<br>033048: -                                                                                                    | isters<br>0002h<br>-                     | & W<br>-<br>-                                                                                                    | /rite Registe                                                                                                    | ers  <br>-<br>-      |                                                                                                    | Data |          | Dat:                                                                                                    | a Log<br>-<br>-                               | -                | -                     | -      | -    | -                   |
| Step 3 | Read Reg<br>001016: A500h<br>017032: -<br>033048: -<br>049064: -                                                                                                    | isters<br>0002h<br>-<br>-                | <ul> <li>W</li> <li>-</li> <li>-</li> <li>-</li> <li>-</li> </ul>                                                                                                    | /rite Registe<br>                                                                                                    | ers  <br>-<br>-<br>- | Q. Raw<br>-<br>-<br>-<br>-                                                                                                    | Data | -        | Dat:                                                                                                    | a Log<br>-<br>-<br>-<br>-                     | -                | -                     | -      | -    | -                   |
| Step 3 | Read Reg<br>001016: A500h<br>017032: -<br>033048: -<br>049064: -<br>065080: -                                                                                                    | isters<br>0002h<br>-<br>-<br>-<br>-      | <ul> <li>W</li> <li>-</li> <li>-</li> <li>-</li> <li>-</li> <li>-</li> <li>-</li> </ul>                                                                                                    | /rite Registe<br><br><br><br>                                                                                                    | ers  <br>            | C. Raw                                                                                                    | Data |          | Data                                                                                                    | a Log<br>-<br>-<br>-<br>-<br>-<br>-           | -<br>-<br>-<br>- | -<br>-<br>-<br>-<br>- |        | -    | -<br>-<br>-<br>-    |
| Step 3 | Read Reg<br>001016: A500h<br>017032: -<br>033048: -<br>049064: -<br>065080: -<br>081096: -                                                                                                    | isters<br>0002h<br>-<br>-<br>-<br>-<br>- | <ul> <li>W</li> <li>-</li> <li>-&lt;</li></ul> | Inite Register           -         -           -         -           -         -           -         -           -         -           -         -           -         -           -         -           -         -           -         -           -         -           -         - | ers -                | Raw           -           -           -           -           -           -           -           -           -           -           -           -           -           -           -           -           -           -           -           -           - | Data |          | Data     -     -     -     -     -     -     -     -     -     -     -     -     -     -     -     -     -     - | a Log<br>-<br>-<br>-<br>-<br>-<br>-<br>-<br>- |                  |                       |        |      |                     |
| Step 3 | Read Reg           001016:         A500h           017032:         -           033048:         -           049064:         -           065080:         -           081096:         -           097112:         - | isters 0002h                             | <ul> <li>W</li> <li>-</li> <li>-</li></ul>                                                                                                    | /rite Registe<br><br><br><br><br>                                                                                                    |                      | Raw                                                                                                    | Data |          | Data                                                                                                    | a Log                                         |                  |                       |        |      |                     |

Wartość ustawiona na panelu to 677m<sup>3</sup>/h.

Odczytana wartość rejestru A500 (hex, pierwszy rejestr 16 bitowy), 0002 (hex, drugi rejestr 16 bitowy). Zamieniamy miejscami rejestr 0002 A500(hex), dzielimy przez 100(hex) = 2A5(hex)=677(dec).

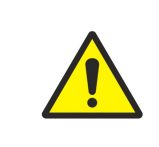

UWAGA: Należy pamiętać, że zmiana wartości każdej zmiennej nadpisywanej zewnątrz powoduje do nieulotnej pamięci EEPROM. z operację zapisu W związku z tym zapisywanie do zmiennych sterownika często zmieniających się wartości (np. temperatura), może spowodować szybkie uszkodzenie sterownika.

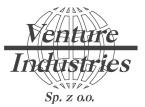

### 8.3. Tablica rejestrów

| Dla trybu zdalnego MODBUS |                                                                        |                                  |                               |                                                                                           |                 |                                                                                   |
|---------------------------|------------------------------------------------------------------------|----------------------------------|-------------------------------|-------------------------------------------------------------------------------------------|-----------------|-----------------------------------------------------------------------------------|
| Nazwa rejestru            | Opis                                                                   | adres<br>modbus<br>(dziesiętnie) | adres modbus<br>( 2 rejestry) | Odczyt / Zapis<br>(Read Holding<br>Registers 03h<br>/Preset<br>Multiple<br>Registers 10h) | Typ<br>zmiennej | Zakres nastawy /<br>odczytu (dziesiętnie po<br>przeliczeniu ze<br>zmiennej fixed) |
| M_temperatura_zad         | Temperatura zadana                                                     | 220                              | ТАК                           | W/R                                                                                       | FIXED           | 0-60 [°C]                                                                         |
| M_cisnienie_zad           | Ciśnienie zadane dla trybu COP                                         | 222                              | ТАК                           | W/R                                                                                       | FIXED           | 0-700 [Pa]*                                                                       |
| M_wydajnosc_zad           | Wydajność dla trybu CAV                                                | 224                              | ТАК                           | W/R                                                                                       | FIXED           | 0-1000 [m3/h]**                                                                   |
| M_COP_CAV_VAV             | Tryb pracy centrali COP, CAV, VAV                                      | 226                              | TAK / lub 16 bit              | W/R                                                                                       | FIXED           | 0=COP, 1=CAV, 2=VAV                                                               |
| PT_1                      | Temperatura zewnętrzna                                                 | 62                               | TAK / lub 16 bit              | R                                                                                         | FIXED           | [°C]                                                                              |
| PT_2                      | Temperatura nawiewu                                                    | 64                               | TAK / lub 16 bit              | R                                                                                         | FIXED           | [°C]                                                                              |
| temp_pomiesz_his          | Temperatura pomieszczenia                                              | 148                              | TAK / lub 16 bit              | R                                                                                         | FIXED           | [°C]                                                                              |
| M_On_Off                  | Włączenie wyłączenie centrali                                          | 174                              | TAK / lub 16 bit              | W/R                                                                                       | FIXED           | 0=off, 1=on                                                                       |
| cis_do_regul              | Odczyt ciśnienia podany do regulatora PID                              | 122                              | ТАК                           | R                                                                                         | FIXED           | [Pa]                                                                              |
| temp_zamarzanie           | Temp na nawiewie poniżej której zostanie wyłączona centrala            | 262                              | TAK / lub 16 bit              | W/R                                                                                       | FIXED           | 0-10 [°C]                                                                         |
| zamrozenie_czas           | Czas opóźnienia wyłączenia centrali,<br>poniżej temperatury zamarzania | 264                              | ТАК                           | W/R                                                                                       | FIXED           | 360 [s]                                                                           |

#### W trybie zdalnym kalendarz jest wyłączony.

| Dla trybu lokalnego |                                                                        |                                  |                               |                                                                                           |                 |                                                                                   |
|---------------------|------------------------------------------------------------------------|----------------------------------|-------------------------------|-------------------------------------------------------------------------------------------|-----------------|-----------------------------------------------------------------------------------|
| Nazwa rejestru      | Opis                                                                   | adres<br>modbus<br>(dziesiętnie) | adres modbus<br>( 2 rejestry) | Odczyt / Zapis<br>(Read Holding<br>Registers 03h<br>/Preset<br>Multiple<br>Registers 10h) | Typ<br>zmiennej | Zakres nastawy /<br>odczytu (dziesiętnie po<br>przeliczeniu ze zmiennej<br>fixed) |
| temp_zadana_HMI     | Temperatura zadana                                                     | 200                              | ТАК                           | W/R                                                                                       | FIXED           | 0-60 [°C]                                                                         |
| cisnienie_man       | Ciśnienie zadane                                                       | 202                              | ТАК                           | W/R                                                                                       | FIXED           | 0-700 [Pa]*                                                                       |
| wydajnosc_man       | Wydajność dla trybu CAV                                                | 204                              | ТАК                           | W/R                                                                                       | FIXED           | 0-1000 [m3/h]**                                                                   |
| PT_1                | Temperatura zewnętrzna                                                 | 62                               | TAK / lub 16 bit              | R                                                                                         | FIXED           | [°C]                                                                              |
| PT_2                | Temperatura nawiewu                                                    | 64                               | TAK / lub 16 bit              | R                                                                                         | FIXED           | [°C]                                                                              |
| temp_pomiesz_his    | Temperatura pomieszczenia                                              | 148                              | TAK / lub 16 bit              | R                                                                                         | FIXED           | [°C]                                                                              |
| cis_do_regul        | Odczyt ciśnienia podany do regulatora PID                              | 122                              | TAK / lub 16 bit              | R                                                                                         | FIXED           | [Pa]                                                                              |
| temp_zamarzanie     | Temp na nawiewie poniżej której zostanie wyłączona centrala            | 262                              | TAK / lub 16 bit              | W/R                                                                                       | FIXED           | 0-10 [°C]                                                                         |
| zamrozenie_czas     | Czas opóźnienia wyłączenia centrali,<br>poniżej temperatury zamarzania | 264                              | ТАК                           | W/R                                                                                       | FIXED           | 360 [s]                                                                           |

\*- wartość podana dla AVU 250 EC DL

(AVU EC 200 DL = 0-455Pa, AVU EC 315 DL = 0-540Pa, AVU EC 355 DL = 0-980Pa, AVU EC 400 DL = 0-980Pa)

\*\*- wartość podana dla AVU 250 EC DL

(AVU EC 200 DL 500m<sup>3</sup>/h, AVU EC 315 DL 2000m<sup>3</sup>/h, AVU EC 355 DL 3000m<sup>3</sup>/h, AVU EC 400 DL 4000m<sup>3</sup>/h)

Dla trybu lokalnego, każda zmiana rejestru powoduje zmianę zmiennej dostępnej przez panel dotykowy. Zmieniając zmienną zdalnie w trybie lokalnym, użytkownik może ją nadpisać przez panel.

Kalendarz w trybie lokalnym może być uruchomiony, lecz nie ma możliwości dostępu do niego przez MODBUS.

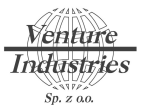

| ALARMY odczyt w try | bie lokalnym i zdalnym                       |                                  |     |                               |                                                                                        |                  |
|---------------------|----------------------------------------------|----------------------------------|-----|-------------------------------|----------------------------------------------------------------------------------------|------------------|
| Nazwa rejestru      | Opis                                         | adres<br>modbus<br>(dziesiętnie) | bit | adres modbus<br>( 2 rejestry) | Odczyt / Zapis<br>(Read Holding<br>Registers 03h /Preset<br>Multiple Registers<br>10h) | Typ zmiennej     |
| modbus_alarm        | Awaria ogólna                                | 254                              | 0   | tak / lub 16 bit              | R                                                                                      | binarna / 16 bit |
|                     | Zabrudzony filtr                             |                                  | 1   | tak / lub 16 bit              | R                                                                                      | binarna / 16 bit |
|                     | Awaria czujnika/czujników temperatury        |                                  | 2   | tak / lub 16 bit              | R                                                                                      | binarna / 16 bit |
|                     | Awaria wentylatora                           |                                  | 3   | tak / lub 16 bit              | R                                                                                      | binarna / 16 bit |
|                     | Temperatura zamrożenia                       |                                  | 4   | tak / lub 16 bit              | R                                                                                      | binarna / 16 bit |
|                     | Awaria nagrzewnicy/ termostat<br>nagrzewnicy |                                  | 5   | tak / lub 16 bit              | R                                                                                      | binarna / 16 bit |
|                     |                                              |                                  | 6   | tak / lub 16 bit              | R                                                                                      | binarna / 16 bit |
|                     |                                              |                                  | 7   | tak / lub 16 bit              | R                                                                                      | binarna / 16 bit |
|                     |                                              |                                  | 8   | tak / lub 16 bit              | R                                                                                      | binarna / 16 bit |
|                     |                                              |                                  | 9   | tak / lub 16 bit              | R                                                                                      | binarna / 16 bit |
|                     |                                              |                                  | 10  | tak / lub 16 bit              | R                                                                                      | binarna / 16 bit |
|                     |                                              |                                  | 11  | tak / lub 16 bit              | R                                                                                      | binarna / 16 bit |
|                     |                                              |                                  | 12  | tak / lub 16 bit              | R                                                                                      | binarna / 16 bit |
|                     |                                              |                                  | 13  | tak / lub 16 bit              | R                                                                                      | binarna / 16 bit |
|                     |                                              |                                  | 14  | tak / lub 16 bit              | R                                                                                      | binarna / 16 bit |
|                     |                                              |                                  | 15  | tak / lub 16 bit              | R                                                                                      | hinarna / 16 hit |

| Odczyt stanów w tr | ybie lokalnym i zdalnym                                            |                                  |     |                               |                                                                                        |                  |
|--------------------|--------------------------------------------------------------------|----------------------------------|-----|-------------------------------|----------------------------------------------------------------------------------------|------------------|
| Nazwa rejestru     | Opis                                                               | adres<br>modbus<br>(dziesiętnie) | bit | adres modbus<br>( 2 rejestry) | Odczyt / Zapis<br>(Read Holding<br>Registers 03h /Preset<br>Multiple Registers<br>10h) | Typ zmiennej     |
| modbus_status      | DQ_1 - stycznik nagrzewnicy                                        | 256                              | 0   | tak / lub 16 bit              | R                                                                                      | binarna / 16 bit |
|                    | DQ_2 - przepustnica zewnętrzna<br>powietrza, 0=zamknięta 1=otwarta |                                  | 1   | tak / lub 16 bit              | R                                                                                      | binarna / 16 bit |
|                    |                                                                    |                                  | 2   | tak / lub 16 bit              | R                                                                                      | binarna / 16 bit |
|                    |                                                                    |                                  | 3   | tak / lub 16 bit              | R                                                                                      | binarna / 16 bit |
|                    |                                                                    |                                  | 4   | tak / lub 16 bit              | R                                                                                      | binarna / 16 bit |
|                    |                                                                    |                                  | 5   | tak / lub 16 bit              | R                                                                                      | binarna / 16 bit |
|                    |                                                                    |                                  | 6   | tak / lub 16 bit              | R                                                                                      | binarna / 16 bit |
|                    |                                                                    |                                  | 7   | tak / lub 16 bit              | R                                                                                      | binarna / 16 bit |
|                    | Praca styczników SSR                                               |                                  | 8   | tak / lub 16 bit              | R                                                                                      | binarna / 16 bit |
|                    |                                                                    |                                  | 9   | tak / lub 16 bit              | R                                                                                      | binarna / 16 bit |
|                    |                                                                    |                                  | 10  | tak / lub 16 bit              | R                                                                                      | binarna / 16 bit |
|                    |                                                                    |                                  | 11  | tak / lub 16 bit              | R                                                                                      | binarna / 16 bit |
|                    | Opcja MAX (0=normal, 1=max)                                        |                                  | 12  | tak / lub 16 bit              | R                                                                                      | binarna / 16 bit |
|                    | Tryb pracy centrali COP                                            |                                  | 13  | tak / lub 16 bit              | R                                                                                      | binarna / 16 bit |
|                    | Tryb pracy centrali CAV                                            |                                  | 14  | tak / lub 16 bit              | R                                                                                      | binarna / 16 bit |
|                    | Tryb pracy centrali VAV                                            |                                  | 15  | tak / lub 16 bit              | R                                                                                      | binarna / 16 bit |

| Odczyt wyjść analogowych |                             |                         |                  |                                                                         |          |                                                              |
|--------------------------|-----------------------------|-------------------------|------------------|-------------------------------------------------------------------------|----------|--------------------------------------------------------------|
| Nazwa rejestru           | Opis                        | adres                   | adres modbus     | Odczyt / Zapis                                                          | Тур      | Zakres nastawy /                                             |
|                          |                             | modbus<br>(dziesiętnie) | ( 2 rejestry)    | (Read Holding<br>Registers 03h<br>/Preset<br>Multiple<br>Registers 10h) | zmiennej | odczytu (dziesiętnie po<br>przeliczeniu na zmienną<br>fixed) |
| AQ_1                     | AQ_1 - prędkość wentylatora | 84                      | TAK / lub 16 bit | R                                                                       | FIXED    |                                                              |
| AQ_2                     | AQ_2 -                      |                         |                  |                                                                         |          |                                                              |
| AQ_3                     | AQ_3 -                      |                         |                  |                                                                         |          |                                                              |
| AQ_4                     | AQ_4 -                      |                         |                  |                                                                         |          |                                                              |

#### 9. Konserwacja

Centralę należy poddawać konserwacji 3-4 razy w ciągu roku. Konserwacja przewiduje ogólne oczyszczanie centrali oraz wykonanie wymienionych niżej czynności:

#### a) Konserwacja filtrów (3-4 razy w roku)

Brudne filtry zwiększają opór powietrza co powoduje zmniejszenie ilości doprowadzanego do pomieszczenia powietrza. Filtry należy oczyszczać w miarę ich zabrudzenia, ale nie rzadziej, niż 3-4 razy w roku, zniszczone należy bezwzględnie wymienić na nowe. Aby nabyć nowe filtry prosimy skontaktować się ze sprzedawcą.

#### b) Przegląd wentylatorów (raz na rok)

Nawet, jeżeli będą regularnie przeprowadzane czynności, dotyczące konserwacji filtrów, w wentylatorach mogą powstawać osady pyłu, co powoduje zmniejszenie wydajności wentylatorów oraz zmniejsza napływ powietrza do pomieszczenia. Do oczyszczania wentylatorów należy stosować miękką szmatkę lub szczotkę. Aby uniknąć ewentualnych uszkodzeń silnika nie wolno używać w tym celu wody, rozpuszczalników agresywnych chemicznie oraz ostrych przedmiotów itp.

#### c) Kontrola doprowadzania świeżego powietrza (2 razy w roku)

Liście i inne zanieczyszczenia mogą zapchać kratkę czerpni i zmniejszyć wydajność centrali oraz zmniejszyć przepływ powietrza. Należy sprawdzać tę kratkę dwa razy w ciągu roku i oczyszczać ją w razie potrzeby.

#### d) Kontrola systemu przewodów powietrznych (co 5 lat)

Nawet, jeżeli będą regularnie przeprowadzane wszystkie wymienione wyżej czynności, dotyczące konserwacji centrali, wewnątrz przewodów powietrznych mogą powstawać osady pyłu, co powoduje zmniejszenie wydajności centrali. Konserwacja przewodów powietrznych polega na ich regularnym oczyszczaniu lub wymianie.

#### e) Oczyszczanie kratek wyciągowych oraz dyfuzorów nawiewnych (w razie potrzeby)

Wyjąć dyfuzory i kratki, wymyć je gorącą wodą z mydłem. Zabrania się zamieniać miejscami dyfuzory i kratki.

#### 10. Usterki

Centrala została wyposażona w system diagnostyki, większość awarii aktualnych jak i bieżących wyświetlane są na panelu dotykowym, lecz mogą się pojawić takie usterki, że nie zostaną wykryte przez system diagnostyki.

|                        | Możliwe usterki i sposoby ich usunięcia      |                                                         |  |  |  |  |  |
|------------------------|----------------------------------------------|---------------------------------------------------------|--|--|--|--|--|
| Zaistniały problem     | Możliwe przyczyny                            | Sposób usunięcia awarii                                 |  |  |  |  |  |
| Przy włączeniu         | Brak zasilania.                              | Upewnić się, czy przewody zasilające zostali prawidłowo |  |  |  |  |  |
| centrali               |                                              | podłączone, w przeciwnym przypadku usunąć błąd          |  |  |  |  |  |
| wentylator nie         |                                              | podłączenia                                             |  |  |  |  |  |
| uruchamiają się.       | Zakleszczenie silnika, zabrudzone łopatki    | Wyłączyć centralę. Usunąć przyczynę zakleszczenia       |  |  |  |  |  |
|                        | wirnika.                                     | wirnika wentylatora. Oczyścić łopatki. Ponownie włączyć |  |  |  |  |  |
|                        |                                              | centralę.                                               |  |  |  |  |  |
|                        | Błąd systemowy.                              | Usunąć błąd systemowy. Ponownie włączyć centralę.       |  |  |  |  |  |
| Zadziałanie wyłącznika | Podwyższony pobór prądu z powodu zwarcia w   | Wyłączyć centralę. Skontaktować się ze obsługą          |  |  |  |  |  |
| automatycznego przy    | obwodzie elektrycznym.                       | serwisową.                                              |  |  |  |  |  |
| włączeniu centrali.    |                                              |                                                         |  |  |  |  |  |
| Niska wydajność        | Nastawione zbyt niskie ciśnienie/ wydajność. | Nastawić wyższą wartość.                                |  |  |  |  |  |
| powietrza.             | Zanieczyszczone filtry, wentylator.          | Oczyścić lub wymienić filtry; oczyścić wentylator.      |  |  |  |  |  |
|                        | Zanieczyszczone albo uszkodzone elementy     | Oczyścić lub wymienić elementy konstrukcji systemu      |  |  |  |  |  |
|                        | układu wentylacyjnego (przewody powietrzne,  | wentylacyjnego (przewody powietrzne, dyfuzory, żaluzje, |  |  |  |  |  |
|                        | dyfuzory, kratki).                           | kraty).                                                 |  |  |  |  |  |
|                        | Zamknięte zawory powietrzne, dyfuzory lub    | Upewnić się, że zawory powietrzne, dyfuzory lub żaluzje |  |  |  |  |  |
|                        | kratki.                                      | są w pełni otwarte                                      |  |  |  |  |  |
| Chłodne powietrze      | Zanieczyszczone filtry.                      | Oczyścić lub wymienić filtry.                           |  |  |  |  |  |
| nawiewane.             | Usterka nagrzewnicy elektrycznej.            | Skontaktować się z obsługą serwisową.                   |  |  |  |  |  |
|                        | Zadziałanie termostatu bezpieczeństwa.       | Manualny reset termostatu (85ºC).                       |  |  |  |  |  |
|                        | Ustawiony tryb chłodzenia.                   | Wyłączyć tryb chłodzenia.                               |  |  |  |  |  |
| Podwyższony hałas,     | Zanieczyszczony wirnik.                      | Oczyścić wirnik.                                        |  |  |  |  |  |
| drgania.               | Poluzowane śruby mocujące.                   | Dokręcić do oporu połączenia gwintowe.                  |  |  |  |  |  |
|                        | Brak wkładek tłumiących drgania.             | Zainstalować tłumiące drgania wkładki (nie wchodzą      |  |  |  |  |  |
|                        |                                              | w komplet dostawy centrali).                            |  |  |  |  |  |

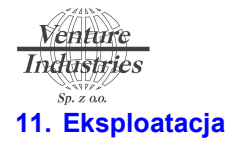

| Model centrali | Filtr M5 [numer art.] | Filtr F7 [numer art.] |
|----------------|-----------------------|-----------------------|
| AVU EC 200 DL  | 26050079              | 26050082              |
| AVU EC 250 DL  | 26050077              | 26050076              |
| AVU EC 315 DL  | 26050083              | 26050084              |
| AVU EC 355 DL  | 26050087              | 26050088              |
| AVU EC 400 DL  | 26050089              | 26050090              |